# Configurar & Solucionar Problemas de ACLs Baixáveis no Catalyst 9800

## Contents

| Introdução                                        |
|---------------------------------------------------|
| Informações de Apoio                              |
| Pré-requisitos                                    |
| Requisitos                                        |
| Componentes Utilizados                            |
| Configurar                                        |
| Usando dACLs com SSIDs 802.1x                     |
| Diagrama de Rede                                  |
| Configuração de WLC                               |
| Configuração do ISE                               |
| dACLs por usuário                                 |
| dACLs por resultado                               |
| Observações sobre o uso de dACLs com SSIDs do CWA |
| Verificar                                         |
| Troubleshooting                                   |
| Lista de verificação                              |
| Reflexo de One Stop-Shop da WLC                   |
| Comandos show da WLC                              |
| Depuração condicional e rastreamento radioativo   |
| Captura do pacote                                 |
| Autenticação de cliente RADIUS                    |
| Download de DACL                                  |
| Logs de operação do ISE                           |
| Autenticação de cliente RADIUS                    |
| Download de DACL                                  |
|                                                   |

## Introdução

Este documento descreve como configurar e solucionar problemas de ACLs para download (dACLs) no Catalyst 9800 Wireless LAN Controller (WLC).

## Informações de Apoio

Os dACLs têm sido suportados por muitos anos nos switches Cisco IOS® e IOS XE®. Um dACL se refere ao fato de que o dispositivo de rede faz o download dinâmico das entradas ACL do

servidor RADIUS quando ocorre a autenticação, em vez de ter uma cópia local da ACL e apenas receber o nome da ACL. Um <u>exemplo de configuração do Cisco ISE</u> mais completo está disponível. Este documento concentra-se no Cisco Catalyst 9800 que suporta dACLs para switching central desde a versão 17.10.

## Pré-requisitos

A ideia por trás deste documento é demonstrar o uso de dACLs no Catalyst 9800 através de um exemplo de configuração básica de SSID, mostrando como eles podem ser totalmente personalizáveis.

No controlador sem fio Catalyst 9800, as ACLs para download são

- Suportado a partir do Cisco IOS XE Dublin versão 17.10.1.
- Compatível com controlador centralizado com pontos de acesso no modo Local apenas (ou comutação central Flexconnect). O FlexConnect Local Switching não é compatível com dACL.

## Requisitos

A Cisco recomenda que você tenha conhecimento destes tópicos:

- Modelo de configuração do Catalyst Wireless 9800.
- Listas de controle de acesso (ACLs) IP da Cisco.

## **Componentes Utilizados**

As informações neste documento são baseadas nestas versões de software e hardware:

- Catalyst 9800-CL (v. Dublin 17.12.03).
- ISE (v. 3.2).

As informações neste documento foram criadas a partir de dispositivos em um ambiente de laboratório específico. Todos os dispositivos utilizados neste documento foram iniciados com uma configuração (padrão) inicial. Se a rede estiver ativa, certifique-se de que você entenda o impacto potencial de qualquer comando.

## Configurar

Em todo este guia de configuração, mesmo que os métodos sejam diferentes (por exemplo, autenticação WLAN, configuração de política, etc.), o resultado final é o mesmo. No cenário exposto aqui, duas identidades de usuário são definidas como USER1 e USER2. Ambos recebem acesso à rede sem fio. A cada um deles é atribuído, respectivamente, ACL\_USER1 e ACL\_USER2 sendo dACLs baixados pelo Catalyst 9800 do ISE.

## Usando dACLs com SSIDs 802.1x

## Diagrama de Rede

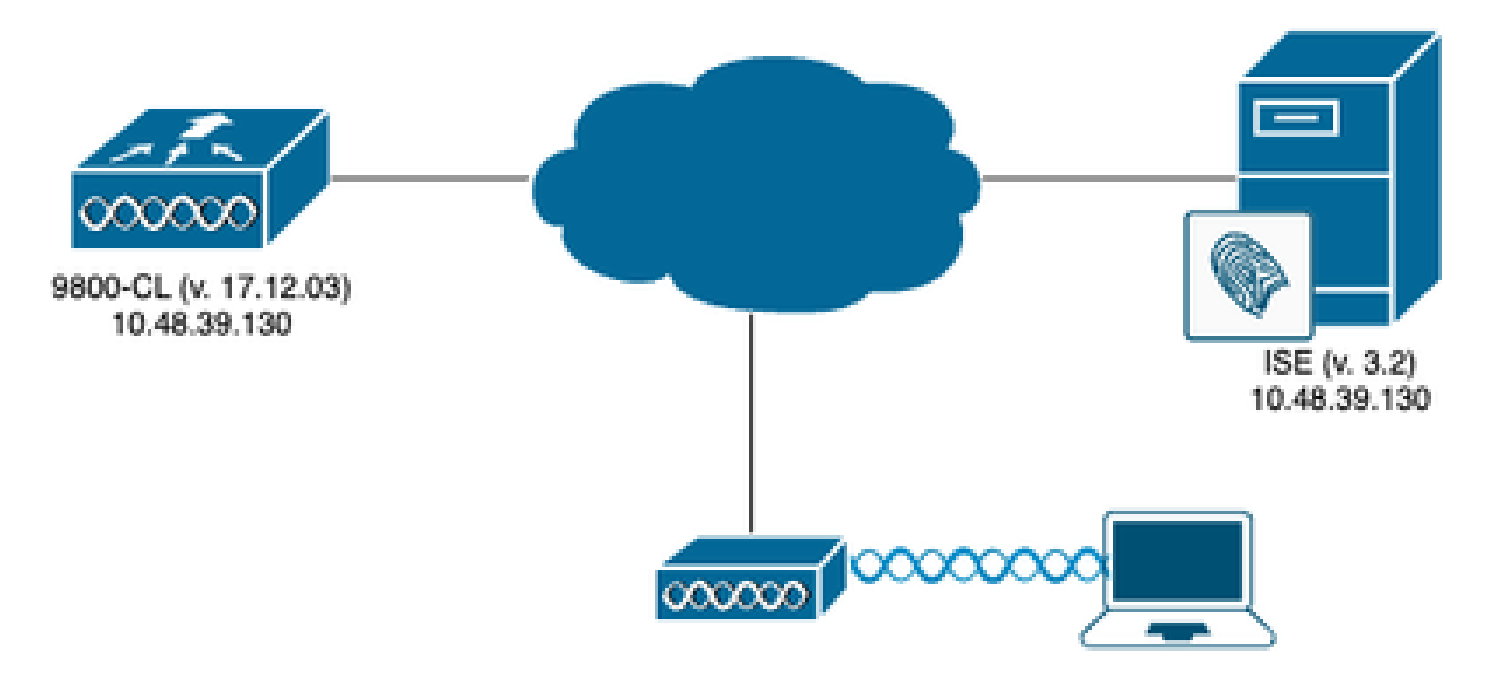

## Configuração de WLC

Para obter detalhes sobre a configuração e a solução de problemas de SSIDs 802.1x no Catalyst 9800, consulte o guia de configuração <u>Configurar a Autenticação 802.1X no Catalyst 9800</u> <u>Wireless Controller Series</u>.

Etapa 1. Configure o SSID.

Configure um SSID 802.1x autenticado, usando o ISE como servidor RADIUS. Neste documento, o SSID foi nomeado como "DACL\_DOT1X\_SSID".

### <u>Na GUI:</u>

Navegue para Configuration > Tags & Profiles > WLAN e crie uma WLAN semelhante à mostrada aqui:

| Cisco Catal          | ilyst 9800-CL Wireless Controller         |                          | Welcome admin           |                                           | Search APs and Clients Q | eedback <sub>K</sub> * () |
|----------------------|-------------------------------------------|--------------------------|-------------------------|-------------------------------------------|--------------------------|---------------------------|
| Q: Search Menu Items | Configuration * > Tags & Profiles * > WLA | Ns                       |                         |                                           |                          |                           |
| Dashboard            | + Add × Delete                            | Enable WLAN Disable WLAN |                         |                                           |                          | WLAN Wizard               |
| Monitoring >         | Selected WLANs : 0                        |                          |                         |                                           |                          |                           |
| 🖏 Configuration      | Status T Name DACL_DOT1X_SSID             | T ID                     | SSID<br>DACL_DOT1X_SSID | 2.4/5 GHz Security<br>[WPA2](802.1x)[AES] | F 6 GHz Security         | T                         |
| Administration       | 14 d <b>1</b> k d <b>1</b>                |                          |                         |                                           |                          | 1 - 1 of 1 items          |
| C Licensing          |                                           |                          |                         |                                           |                          |                           |
| 💥 Troubleshooting    |                                           |                          |                         |                                           |                          |                           |
|                      |                                           |                          |                         |                                           |                          |                           |
|                      |                                           |                          |                         |                                           |                          |                           |
| waik me incode a     |                                           |                          |                         |                                           |                          |                           |
|                      |                                           |                          |                         |                                           |                          |                           |
|                      |                                           |                          |                         |                                           |                          |                           |
|                      |                                           |                          |                         |                                           |                          |                           |
|                      |                                           |                          |                         |                                           |                          |                           |
|                      |                                           |                          |                         |                                           |                          |                           |
|                      |                                           |                          |                         |                                           |                          |                           |
|                      |                                           |                          |                         |                                           |                          |                           |

### Na CLI:

WLC#configure terminal WLC(config)#wlan DACL\_DOT1X\_SSID 2 DACL\_DOT1X\_SSID WLC(config-wlan)#security dot1x authentication-list DOT1X WLC(config-wlan)#no shutdown

Etapa 2. Configure o perfil de política.

Configure o perfil de política que é usado junto com o SSID definido acima. Neste perfil de política, certifique-se de que AAA Override esteja configurado na guia "Advanced", como mostrado na captura de tela. Neste documento, o perfil de política usado é "DACL-8021X".

Conforme indicado na seção de pré-requisitos, os dACLs são suportados apenas para implantações de switching/autenticação central. Certifique-se de que o perfil de política esteja configurado dessa maneira.

### <u>Na GUI:</u>

Navegue até Configuration > Tags & Profiles > Policy, selecione o perfil de política usado e configure-o como mostrado.

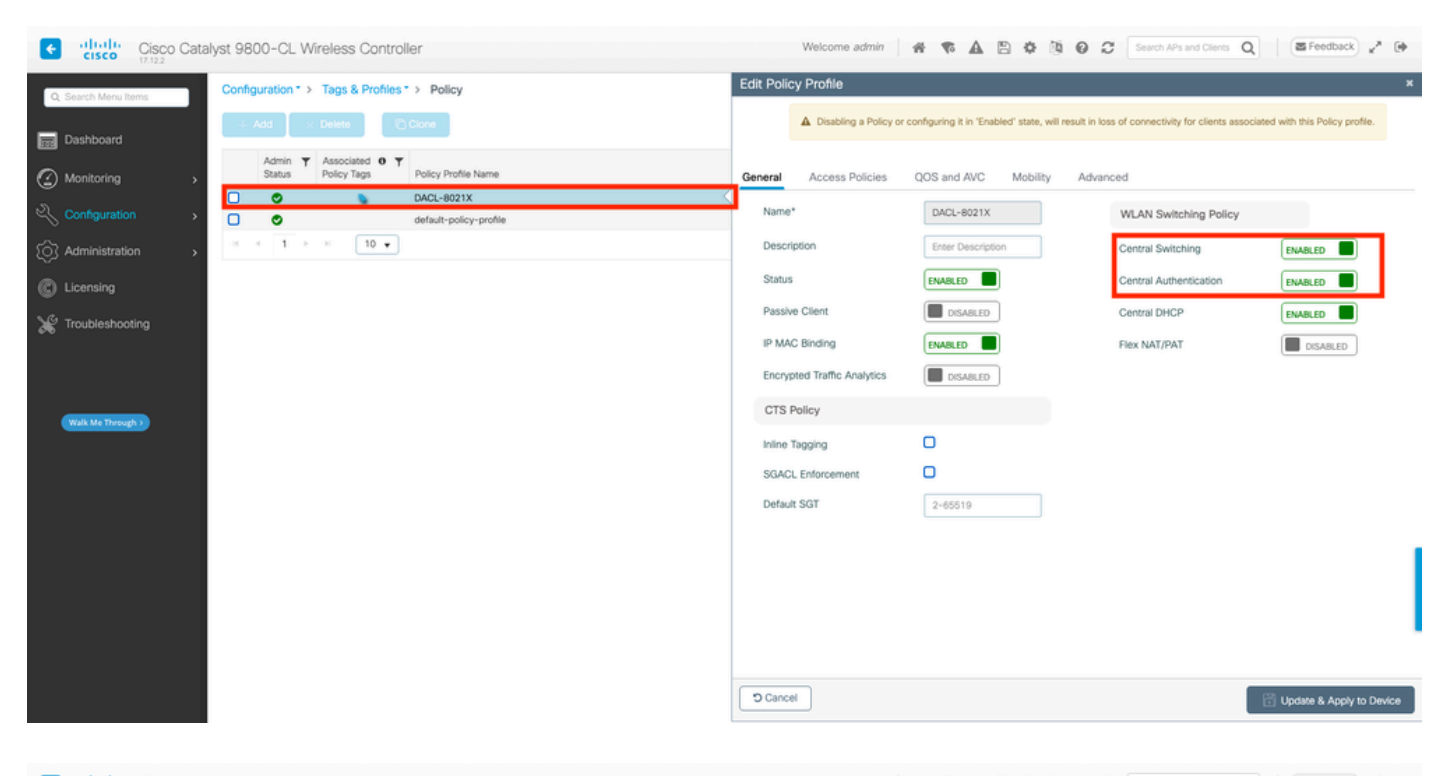

| Cisco Cisco Catal    | yst 9800-CL Wireless Controller                         | Welcome admin                  | A & A B & B O                                        | Search APs and Clients Q EFeedback                                  | 2.0      |
|----------------------|---------------------------------------------------------|--------------------------------|------------------------------------------------------|---------------------------------------------------------------------|----------|
| Q: Search Menu Items | Configuration * > Tags & Profiles * > Policy            | Edit Policy Profile            |                                                      |                                                                     | ,        |
| Dashboard            | + Add × Delete                                          | Disabling a Policy or          | configuring it in 'Enabled' state, will result in lo | oss of connectivity for clients associated with this Policy profile | ie.      |
| Monitoring >         | Admin T Associated O T Policy Trags Policy Profile Name | General Access Policies        | QOS and AVC Mobility Adv                             | ranced                                                              |          |
| Configuration        | DACL-8021X                                              | WLAN Timeout                   |                                                      | Fabric Profile Search or Select 👻 🖬                                 | 0        |
|                      |                                                         | Session Timeout (sec)          | 28800                                                | Link-Local Bridging                                                 |          |
| C Licensing          |                                                         | Idie Timeout (sec)             | 300                                                  | mDNS Service default-mdns-ser v 2<br>Policy Clear                   |          |
| * Troubleshooting    |                                                         | Idle Threshold (bytes)         | Ū.                                                   | Hotspot Server Search or Select 🔹 🖉                                 |          |
|                      |                                                         | Client Exclusion Timeout (sec) | 60                                                   | User Defined (Private) Network                                      |          |
|                      |                                                         | Guest LAN Session Timeout      | 0                                                    | Status 🖸                                                            |          |
| Walk Me Through >    |                                                         | DHCP                           |                                                      | Drop Unicast                                                        |          |
|                      |                                                         | IPv4 DHCP Required             | 0                                                    | DNS Layer Security                                                  |          |
|                      |                                                         | DHCP Server IP Address         |                                                      | DNS Layer Security Not Configured  Parameter Map  Clear             |          |
|                      |                                                         | Show more >>>                  |                                                      | Flex DHCP Option ENABLED                                            |          |
|                      |                                                         | AAA Policy                     |                                                      | Flex DNS Traffic IGNORE                                             |          |
|                      |                                                         | Allow AAA Override             |                                                      | WI AN Eley Dolloy                                                   |          |
|                      |                                                         | NAC State                      | 0                                                    |                                                                     |          |
|                      |                                                         | Policy Name                    | default-aaa-policy 🛪 👻 💋                             | VLAN Central Switching                                              |          |
|                      |                                                         | D Cancel                       |                                                      | Shit Mart and E Search or Select • 10                               | o Device |

### Na CLI:

```
WLC#configure terminal
WLC(config)#wireless profile policy DACL-8021X
WLC(config-wireless-policy)#aaa-override
WLC(config-wireless-policy)#vlan VLAN_1413
WLC(config-wireless-policy)#no shutdown
```

Etapa 3. Atribua o perfil de política e o SSID à tag de política usada.

Na GUI:

Navegue até Configuração > Marcas e perfis > Marcas. Na guia Policy tags (Marcas de política), crie (ou selecione) a marca usada e atribua a ela o perfil de WLAN e de política definido durante as etapas 1 a 2.

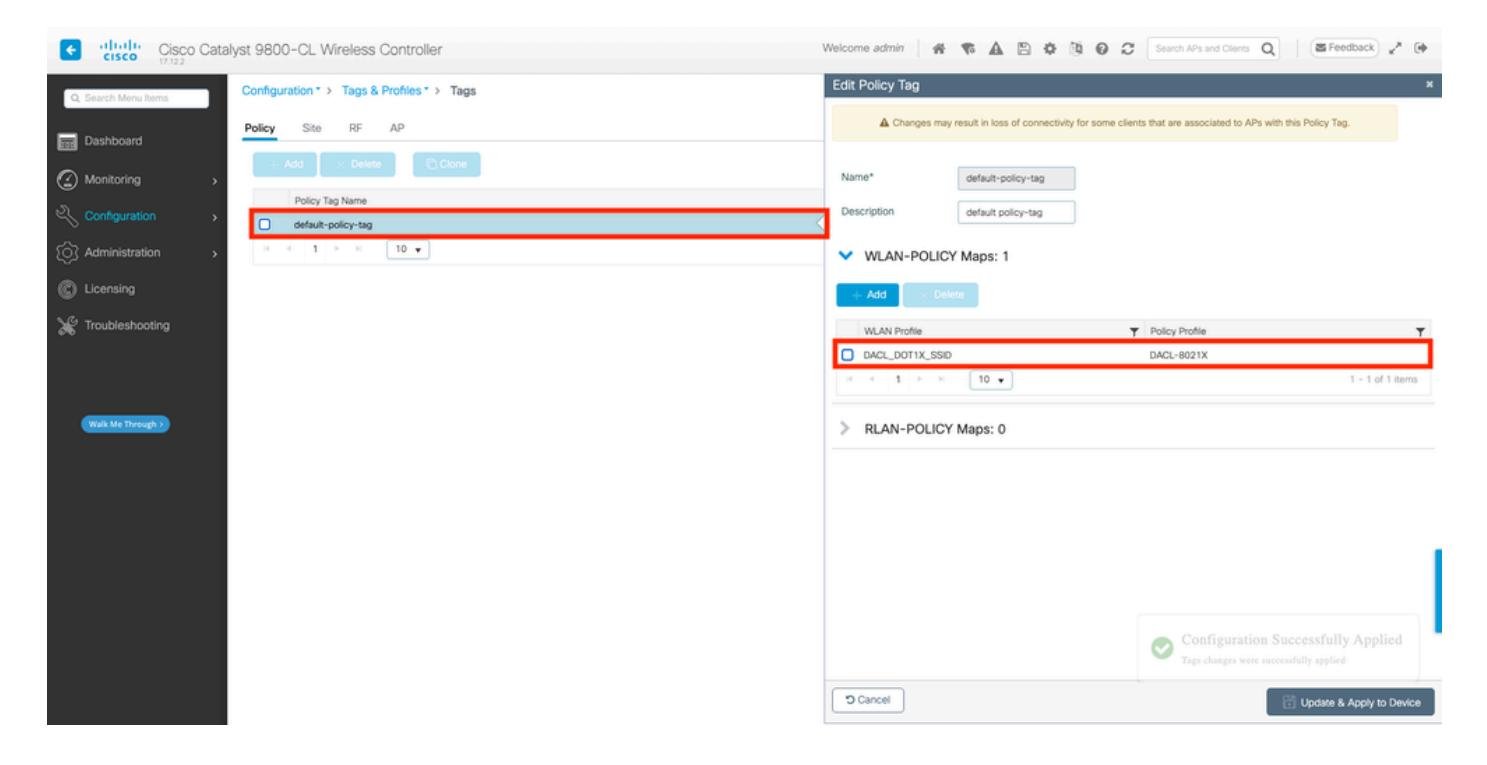

Na CLI:

```
WLC#configure terminal
WLC(config)#wireless tag policy default-policy-tag
WLC(config-policy-tag)#description "default policy-tag"
WLC(config-policy-tag)#wlan DACL_DOT1X_SSID policy DACL-8021X
```

Etapa 4. Permitir Atributo Específico Do Fornecedor.

As ACLs para download são passadas através de atributos específicos do fornecedor (VSA) na troca RADIUS entre o ISE e a WLC. O suporte a esses atributos pode ser habilitado na WLC, usando esses comandos da CLI.

Na CLI:

```
WLC#configure terminal
WLC(config)#radius-server vsa send authentication
```

Etapa 5. Configurar Lista de Autorização Padrão.

Ao trabalhar com dACL, a autorização de rede através do RADIUS deve ser imposta para que a WLC autorize qualquer usuário que se autentique no SSID 802.1x configurado. De fato, não apenas a autenticação, mas a fase de autorização, é tratada aqui no lado do servidor RADIUS. Por conseguinte, a lista de autorização é necessária neste caso.

Verifique se o método de autorização de rede padrão faz parte da configuração do 9800.

### <u>Na GUI:</u>

Navegue até Configuration > Security > AAA e, na guia AAA Method List > Authorization, crie um método de autorização semelhante ao mostrado.

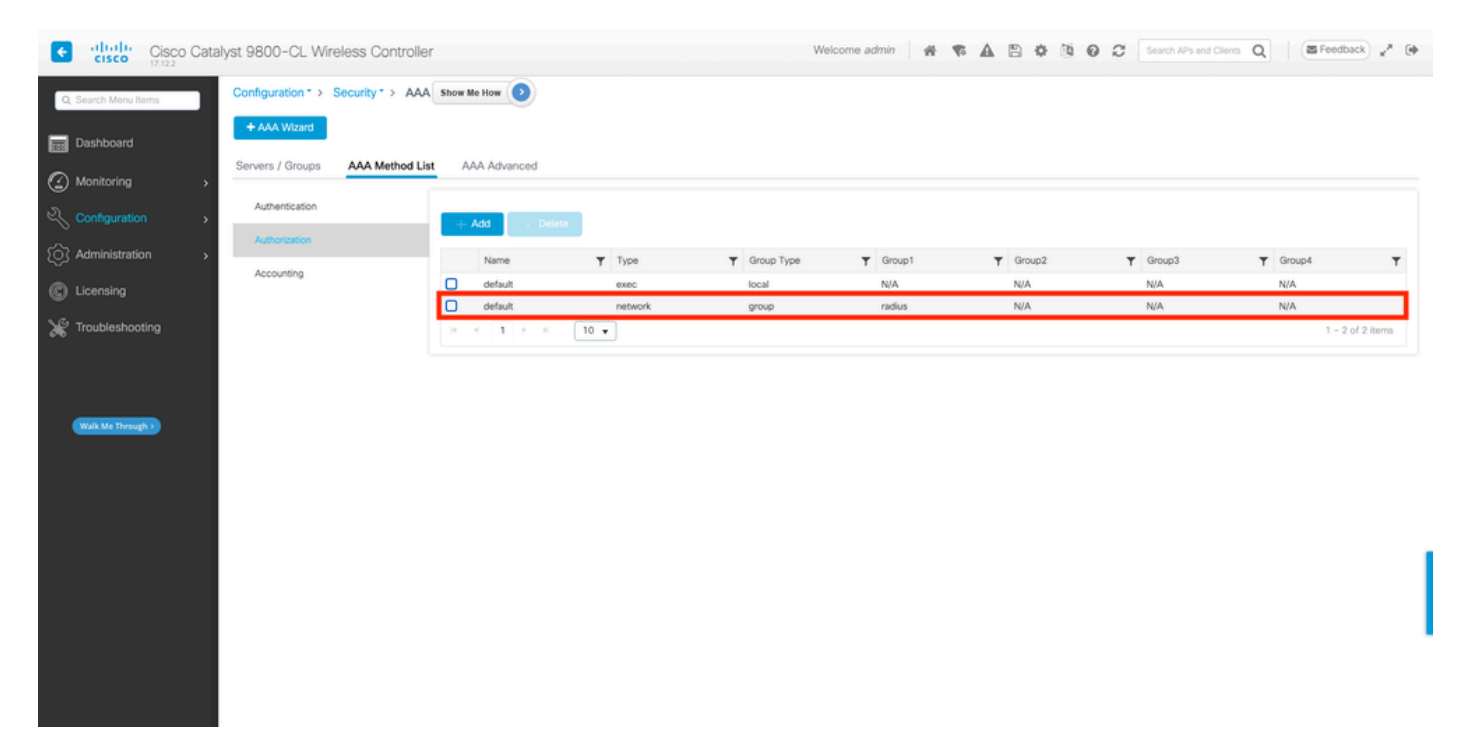

## Na CLI:

```
WLC#configure terminal
WLC(config)#aaa authorization network default group radius
```

## Configuração do ISE

Ao implementar dACLs em um ambiente sem fio com ISE, duas configurações comuns são possíveis, para saber:

- 1. Configuração de dACL por usuário. Com isso, cada identidade específica tem um dACL atribuído graças a um campo de identidade personalizado.
- 2. Configuração de dACL por resultado. Ao optar por esse método, um determinado dACL é atribuído a um usuário com base na política de autorização que ele correspondeu no

conjunto de políticas usado.

### dACLs por usuário

Etapa 1. Definir um Atributo de Usuário Personalizado dACL

Para poder atribuir um dACL a uma identidade de usuário, primeiro esse campo deve ser configurável na identidade criada. Por padrão, no ISE, o campo "ACL" não é definido para nenhuma nova identidade criada. Para superar isso, é possível usar o "Atributo de usuário personalizado" e definir um novo campo de configuração. Para fazer isso, navegue até Administração > Gerenciamento de identidades > Configurações > Atributos personalizados do usuário. Use o botão "+"para adicionar um novo atributo semelhante ao mostrado. Neste exemplo, o nome do atributo personalizado é ACL.

| ≡ Cisco ISE                  |                           | Administration · Identity M | lanagement |                   | 🔺 License Warning 🛛 🔾 | \$ \$ \$                  |
|------------------------------|---------------------------|-----------------------------|------------|-------------------|-----------------------|---------------------------|
| Identities Groups            | External Identity Sources | Identity Source Sequences   | Settings   |                   |                       |                           |
| User Custom Attributes       |                           |                             |            |                   |                       | ${\rm All}  \lor  \nabla$ |
| User Authentication Settings | Mandat Attrib             | ute Name                    | Data Type  |                   |                       |                           |
| Endpoint Custom Attributes   | Firstna                   | me                          | String     |                   |                       |                           |
| REST ID Store Settings       | Lastna                    | me                          | String     |                   |                       |                           |
|                              | 🖌 Name                    |                             | String     |                   |                       | 1                         |
|                              | Passw                     | ord (CredentialPassword)    | String     |                   |                       |                           |
|                              | ✓ User Custom At          | tributes                    |            |                   |                       |                           |
|                              | Attribute Name            | Description                 | Data Type  | Parameters        | Default Value Mandato | ory                       |
|                              | ACL                       |                             | String ~   | String Max length | +                     | B +                       |
|                              |                           |                             |            |                   | Save                  | Reset                     |

Depois de configurada, use o botão "Salvar" para salvar as alterações.

Etapa 2. Configurar o dACL

Navegue até Policy > Policy Elements > Results > Authorization > Downloadable ACLs para ver e definir o dACL no ISE. Use o botão "Adicionar" para criar um novo.

| ≡ Cisco ISE            |            | Policy · Policy Elements |                         | 🔺 License Warning 🔍 ⊘ 🔎 |                        |
|------------------------|------------|--------------------------|-------------------------|-------------------------|------------------------|
| Dictionaries C         | Conditions | Results                  |                         |                         |                        |
| Authentication         | >          | Dow                      | nloadable AC<br>↓       | Ls                      | Selected 0 Total 7 🦪 🚳 |
| Authorization Profiles |            | 🖉 Edit                   | + Add Duplicate         | Delete                  | $\sim$ $\gamma$        |
|                        |            |                          | Name                    | Description             |                        |
| Profiling              | >          |                          | ACL_USER1               | ACL assigned to USER1   |                        |
| Posture                | >          |                          | DENY_ALL_IPV4_TRAFFIC   | Deny all ipv4 traffic   |                        |
| Client Provisioning    | >          |                          | DENY_ALL_IPV6_TRAFFIC   | Deny all ipv6 traffic   |                        |
|                        |            |                          | PERMIT_ALL_IPV4_TRAFFIC | Allow all ipv4 Traffic  |                        |
|                        |            |                          | PERMIT_ALL_IPV6_TRAFFIC | Allow all ipv6 Traffic  |                        |
|                        |            |                          | test-dacl-cwa           |                         |                        |
|                        |            |                          | test-dacl-dot1x         |                         |                        |
|                        |            |                          |                         |                         |                        |
|                        |            |                          |                         |                         |                        |
|                        |            |                          |                         |                         |                        |
|                        |            |                          |                         |                         |                        |

Isso abre o formulário de configuração "Nova ACL para download". Neste, configure estes campos:

- Nome: o nome do dACL definido.
- Descrição (opcional): uma breve descrição sobre o uso do dACL criado.
- Versão IP: a versão do protocolo IP usada no dACL definido (versão 4, 6 ou ambos).
- Conteúdo da DACL: o conteúdo da dACL, conforme a sintaxe da ACL do Cisco IOS XE.

Neste documento, o dACL usado é "ACL\_USER1" e este dACL permite qualquer tráfego, exceto aquele destinado a 10.48.39.186 e 10.48.39.13.

Depois que os campos estiverem configurados, use o botão "Submit" (Enviar) para criar o dACL.

Repita a etapa para definir o dACL para o segundo usuário, ACL\_USER2, como mostrado na figura.

| ■ Cisco ISE         |                         | Policy · Policy Elements |                         |                                                                                 | 🔺 License Warning 🔍 ⊘ 💭 🐡 |  |
|---------------------|-------------------------|--------------------------|-------------------------|---------------------------------------------------------------------------------|---------------------------|--|
| Dictionaries Condit | ions                    | Results                  |                         |                                                                                 |                           |  |
| Authentication      | ation Downloadable ACLs |                          |                         |                                                                                 |                           |  |
| Authorization       | ~                       |                          |                         |                                                                                 | Selected 0 Total 8 🧭 🏟    |  |
| Downloadable ACLs   |                         | / Edit                   | + Add Duplicate Delete  | 0                                                                               | All $\sim$ $\gamma$       |  |
|                     |                         |                          | Name                    | Description                                                                     |                           |  |
| Profiling           | >                       |                          | ACL_USER1               | ACL assigned to USER1                                                           |                           |  |
| Posture             | >                       |                          | ACL_USER2               | ACL assigned to USER2                                                           |                           |  |
| Client Provisioning | >                       |                          | DENY_ALL_IPV4_TRAFFIC   | Deny all ipv4 traffic                                                           |                           |  |
|                     |                         |                          | DENY_ALL_IPV6_TRAFFIC   | Denv. all. iov6. traffic     Denv. all. iov6 traffic     Denv. all.iov6 traffic |                           |  |
|                     |                         |                          | PERMIT_ALL_IPV4_TRAFFIC | Allow all ipv4 Traffic                                                          |                           |  |
|                     |                         |                          | PERMIT_ALL_IPV6_TRAFFIC | Allow all ipv6 Traffic                                                          |                           |  |
|                     |                         |                          | test-dacl-cwa           |                                                                                 |                           |  |
|                     |                         |                          | test-dacl-dot1x         |                                                                                 |                           |  |
|                     |                         |                          |                         |                                                                                 |                           |  |
|                     |                         |                          |                         |                                                                                 |                           |  |
|                     |                         |                          |                         |                                                                                 |                           |  |

Etapa 3. Atribuir o dACL a uma identidade criada

Depois que o dACL é criado, é possível atribuí-lo a qualquer identidade do ISE usando os atributos personalizados do usuário criados na etapa 1. Para fazer isso, navegue até Administração > Gerenciamento de identidades > Identidades > Usuários. Como de costume, use o botão "Adicionar" para criar um usuário.

| ■ Cisco ISE                             |                           | Administration · Identity N     | lanagement               | 🔺 License W                         | iarning Q 💮 🕫 🐡        |
|-----------------------------------------|---------------------------|---------------------------------|--------------------------|-------------------------------------|------------------------|
| Identities Groups                       | External Identity Sources | Identity Source Sequences       | Settings                 |                                     |                        |
| Users<br>Latest Manual Network Scan Res | Network Ac                | cess Users                      |                          |                                     |                        |
|                                         | C Edit + Add              | ्रे Change Status \vee 🕁 Import | 🛧 Export \vee 🛛 🚦 Delete | ∨ ID Duplicate                      | Selected 0 Total 1 💭 🌚 |
|                                         | Status                    | Username $\wedge$ Description   | First Name Last Name     | Network Access User Identity Groups | Admin                  |
|                                         | Disabled                  | 2 adminuser                     |                          | admin-group                         |                        |
|                                         |                           |                                 |                          |                                     |                        |

No formulário de configuração "Novo usuário de acesso à rede", defina o nome de usuário e a senha para o usuário criado. Use o atributo personalizado "ACL" para atribuir o dACL criado na

| E Cisco ISE                             |                                                          | Administration - Identity Management | 🔺 License Warning Q 💿 🗔 🔕 |
|-----------------------------------------|----------------------------------------------------------|--------------------------------------|---------------------------|
| Identities Groups Exte                  | rnal Identity Sources Identity Source Sequences Settings |                                      |                           |
| Users<br>Latest Manual Network Scan Res | Network Access Users Elist > USER1                       |                                      |                           |
|                                         | ✓ Network Access User                                    |                                      |                           |
|                                         | * Username USER1                                         |                                      |                           |
|                                         | Status 🖉 Enabled 🛩                                       |                                      |                           |
|                                         | Account Name Alias                                       |                                      |                           |
|                                         | Email                                                    |                                      |                           |
|                                         |                                                          |                                      |                           |
|                                         | V Passwords                                              |                                      |                           |
|                                         | Password type: menna overs                               |                                      |                           |
|                                         | Password Lifetime:                                       |                                      |                           |
|                                         | Password will expire in 53 days O Never Expires ①        |                                      |                           |
|                                         |                                                          |                                      |                           |
|                                         | Password Re-Enter Password                               |                                      |                           |
|                                         | * Login Password                                         | Generate Password                    |                           |
|                                         | Enable Password                                          | Generate Password                    |                           |
|                                         | > User Information                                       |                                      |                           |
|                                         | > Account Ontions                                        |                                      |                           |
|                                         | Account Disable Policy                                   |                                      |                           |
|                                         | V Liser Oustern Attributes                               |                                      |                           |
|                                         | · User Custom Attributes                                 | -                                    |                           |
|                                         | ACL * ACL_USER1                                          |                                      |                           |
|                                         | V User Grouns                                            |                                      |                           |
|                                         |                                                          |                                      |                           |
|                                         | 🗄 Select an item 🗸 💿 🛑                                   |                                      |                           |
|                                         |                                                          |                                      |                           |
|                                         |                                                          |                                      | Save                      |

Etapa 2 à identidade. No exemplo, a identidade USER1 usando ACL\_USER1 é definida.

Quando os campos estiverem configurados corretamente, use o botão "Enviar" para criar a identidade.

Repita esta etapa para criar USER2 e atribuir ACL\_USER2 a ele.

| E Cisco ISE                    | E Cisco ISE Administration - Identity Management                                             |                        |  |  |  |  |  |  |
|--------------------------------|----------------------------------------------------------------------------------------------|------------------------|--|--|--|--|--|--|
| Identities Groups Ext          | Identities Groups External Identity Sources Identity Source Sequences Settings               |                        |  |  |  |  |  |  |
| Users                          | Network Access Users                                                                         |                        |  |  |  |  |  |  |
| Latest Manual Network Scan Res |                                                                                              | Selected 0 Total 3 🦪 🍈 |  |  |  |  |  |  |
|                                | Ø 681 + Add 🛞 Charge Status ∨ 👍 Japan 🕁 Egent ∨ 🚦 Danista                                    | AL V V                 |  |  |  |  |  |  |
|                                | Status Username -> Description First Name Last Name Email Address User Identity Groups Admin |                        |  |  |  |  |  |  |
|                                | © Disabled 1 adminuser admin-group                                                           |                        |  |  |  |  |  |  |
|                                | B Enabled 1 USER1                                                                            |                        |  |  |  |  |  |  |
|                                | Exabled 1 USER2                                                                              |                        |  |  |  |  |  |  |
|                                |                                                                                              |                        |  |  |  |  |  |  |
|                                |                                                                                              |                        |  |  |  |  |  |  |
|                                |                                                                                              |                        |  |  |  |  |  |  |
|                                | Network Access Users                                                                         |                        |  |  |  |  |  |  |
|                                |                                                                                              |                        |  |  |  |  |  |  |
|                                |                                                                                              |                        |  |  |  |  |  |  |
|                                |                                                                                              |                        |  |  |  |  |  |  |
|                                |                                                                                              |                        |  |  |  |  |  |  |
|                                |                                                                                              |                        |  |  |  |  |  |  |
|                                |                                                                                              |                        |  |  |  |  |  |  |
|                                |                                                                                              |                        |  |  |  |  |  |  |
|                                |                                                                                              |                        |  |  |  |  |  |  |
|                                |                                                                                              |                        |  |  |  |  |  |  |
|                                |                                                                                              |                        |  |  |  |  |  |  |
|                                |                                                                                              |                        |  |  |  |  |  |  |
|                                |                                                                                              |                        |  |  |  |  |  |  |
|                                |                                                                                              |                        |  |  |  |  |  |  |

Etapa 4. Configurar resultado da política de autorização.

Depois que a identidade for configurada e o dACL atribuído a ela, a política de autorização ainda deverá ser configurada para corresponder ao atributo de usuário personalizado "ACL" definido para uma tarefa comum de autorização existente. Para fazer isso, navegue até Política > Elementos de política > Resultados > Autorização > Perfis de autorização. Use o botão "Adicionar" para definir uma nova política de autorização.

- Nome: o nome da política de autorização, aqui "9800-DOT1X-USERS".
- Tipo de acesso: o tipo de acesso usado quando esta política é correspondida, aqui ACCESS\_ACCEPT.
- Tarefa comum: associe "DACL Name" a InternalUser:<name of custom attribute created> para usuário interno.De acordo com os nomes usados neste documento, o perfil 9800-DOT1X-USERS é configurado com o dACL configurado como InternalUser:ACL.

| E Cisco ISE             | Policy - Policy Elements                                        |  |  |  |  |
|-------------------------|-----------------------------------------------------------------|--|--|--|--|
| Dictionaries Conditions | Results                                                         |  |  |  |  |
| Authentication >        | Authorization Profiles > New Authorization Profile              |  |  |  |  |
| Authorization $\sim$    | Authorization Profile                                           |  |  |  |  |
| Authorization Profiles  | * Name 9800-DOT1X-USERS                                         |  |  |  |  |
| Downloadable ACLs       | Description Authorization profile for 802.1x users using dACLs. |  |  |  |  |
| Profiling >             |                                                                 |  |  |  |  |
| Posture >               | * Access Type ACCESS_ACCEPT ~                                   |  |  |  |  |
| Client Provisioning     | Network Device Profile 🚓 Cisco 🗸 😑                              |  |  |  |  |
|                         | Service Template                                                |  |  |  |  |
|                         | Track Movement                                                  |  |  |  |  |
|                         | Agentiess Posture                                               |  |  |  |  |
|                         | Passive Identity Tracking 🗋 🕕                                   |  |  |  |  |
|                         |                                                                 |  |  |  |  |
|                         | Common Tasks                                                    |  |  |  |  |
|                         | DACL Name     InternalUser:ACL                                  |  |  |  |  |
|                         | IPv6 DACL Name                                                  |  |  |  |  |
|                         | ACL (Filter-ID)                                                 |  |  |  |  |
|                         | (7) S.R. 10. P. Phys. 103                                       |  |  |  |  |

Etapa 5. Usar perfil de autorização no conjunto de políticas.

Depois que o resultado do perfil de autorização for definido corretamente, ele ainda precisará fazer parte do conjunto de políticas usado para autenticar e autorizar usuários sem fio. Navegue para Política > Conjuntos de políticas e abra o conjunto de políticas usado.

Aqui, a regra de política de autenticação "Dot1X" corresponde a qualquer conexão feita via 802.1x com ou sem fio. A regra de política de autorização "802.1x Users dACL" implementa uma condição no SSID usado (isto é, Radius-Called-Station-ID CONTAINS DACL\_DOT1X\_SSID). Se uma autorização for executada na WLAN "DACL\_DOT1X\_SSID", o perfil "9800-DOT1X-USERS" definido na Etapa 4 será usado para autorizar o usuário.

|                                  |                             | Policy · Policy Sets                              |                    |          | A License Warning         | Q (0)    | ,a    |
|----------------------------------|-----------------------------|---------------------------------------------------|--------------------|----------|---------------------------|----------|-------|
| olicy Sets→                      | Default                     |                                                   |                    | Reset    | Reset Policyset Hitcounts |          | Save  |
| Status P                         | Policy Set Name             | Description Conditions                            |                    |          | Allowed Protocols / Serve | r Sequer | ice   |
| © Search                         | Default                     | Default policy set                                |                    |          | Default Network Access    | <u> </u> | + 3   |
| ✓ Authentication                 | on Policy (2)               |                                                   |                    |          |                           |          |       |
| + Status                         | Rule Name                   | Conditions                                        |                    | Use      |                           | Hits     | Actio |
| Q Search                         | h                           |                                                   |                    |          |                           |          |       |
|                                  |                             | Wired_802.1X                                      |                    | All_Us   | er_ID_Stores 🛛 🛛 🗸        |          |       |
| 0                                | Dot1X                       | OR Wireless_802.1X                                |                    | > Opt    | ions                      | 65       | {ĝ}   |
|                                  |                             |                                                   |                    | All_Us   | er_ID_Stores 🛛 🛇 🗸        |          |       |
| ۲                                | Default                     |                                                   |                    | > Opt    | ions                      | 10       | (2)   |
| > Authorization                  | n Policy - Local Exceptions |                                                   |                    |          |                           |          |       |
| > Authorization                  | Policy - Global Exception   | 5                                                 |                    |          |                           |          |       |
| <ul> <li>Autionzation</li> </ul> | Policy (2)                  |                                                   | Results            |          |                           |          |       |
| 🕣 Status                         | Rule Name                   | Conditions                                        | Profiles           | Security | Groups                    | Hits     | Actio |
| Q Search                         | h                           |                                                   |                    |          |                           |          |       |
|                                  | 202 to Hears dACI           | Radius-Called-Station-ID CONTAINS DACL DOT1X SSID | 9800-DOT1X-USERS × | Select   | from list ~+              | 65       | {ô}   |
|                                  | DOZ.TX OSETS DAGE           |                                                   |                    |          |                           |          | -4-   |

### dACLs por resultado

Para evitar a enorme tarefa de atribuir um dACL específico a cada identidade criada no ISE, pode-se optar por aplicar o dACL a um resultado de política específico. Esse resultado é então aplicado com base em qualquer condição correspondida nas regras de autorização do conjunto de políticas usado.

Etapa 1. Configurar o dACL

Execute a mesma Etapa 2 da <u>seção dACLs por usuário</u> para definir os dACLs necessários. Aqui, eles são ACL\_USER1 e ACL\_USER2.

Etapa 2. Criar identidades

Navegue até Administração > Gerenciamento de identidades > Identidades > Usuários e use o botão "Adicionar" para criar um usuário.

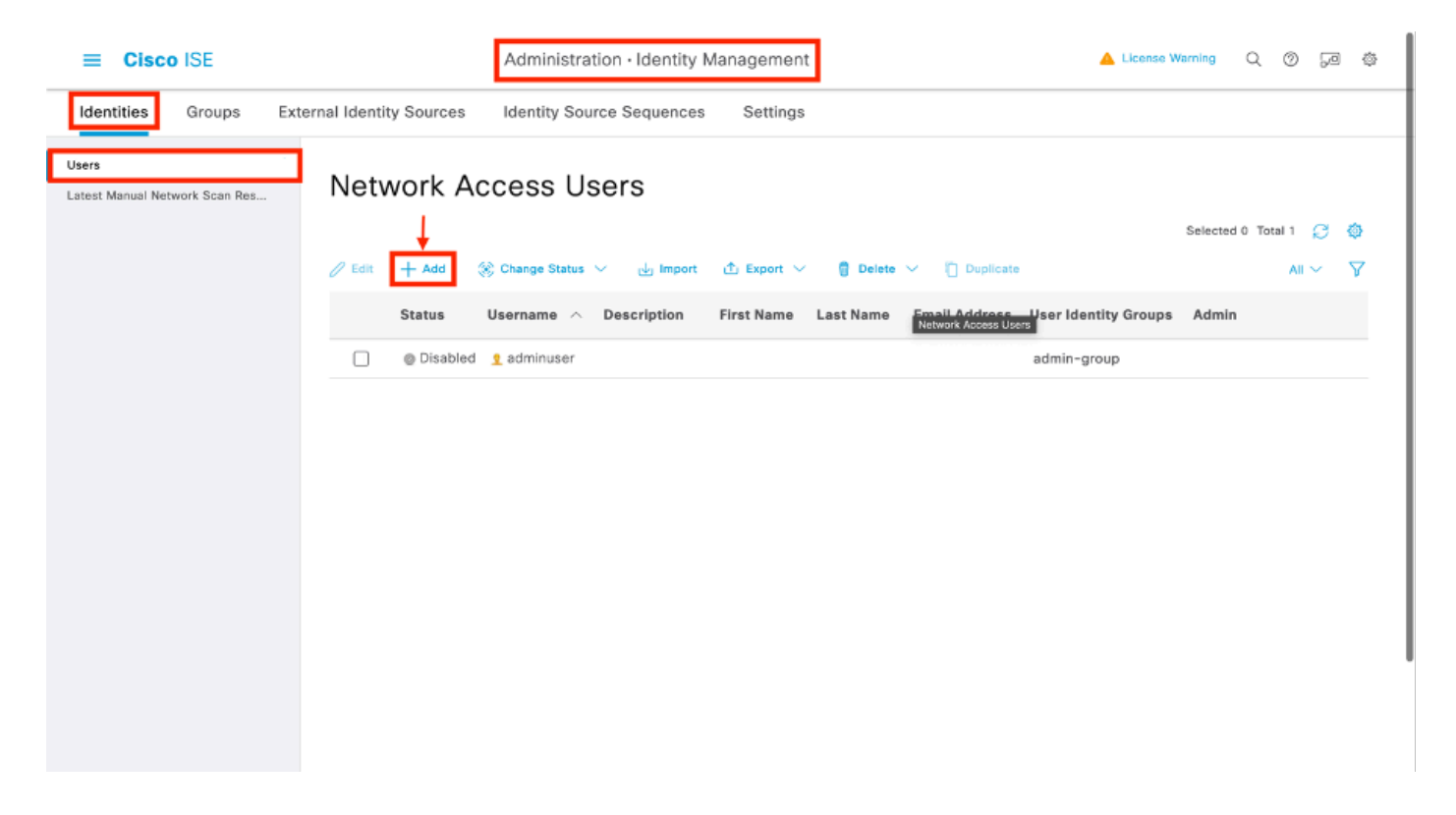

No formulário de configuração "Novo usuário de acesso à rede", defina o nome de usuário e a senha para o usuário criado.

| ≡ Cisco ISE                             |                                                           | Administration - Identity Management | 🔺 Likanse Warring 🔍 🕥 💯 🔅 |
|-----------------------------------------|-----------------------------------------------------------|--------------------------------------|---------------------------|
| Identities Groups Ext                   | ernal Identity Sources Identity Source Sequences Settings |                                      |                           |
| Users<br>Latest Manual Network Scan Res | Network Access Users Litz: > New Network Access User      |                                      |                           |
|                                         | V Network Access User                                     |                                      |                           |
|                                         | * Usemame USER1                                           |                                      |                           |
|                                         | Status 📴 Enabled 🗸                                        |                                      |                           |
|                                         | Account Name Allas                                        |                                      |                           |
|                                         | Ernal                                                     |                                      |                           |
|                                         | ✓ Passwords                                               |                                      |                           |
|                                         | Password Type: Internel Users 🗸                           |                                      |                           |
|                                         | Dannanet i Perima                                         |                                      |                           |
|                                         | With Expiration ()                                        |                                      |                           |
|                                         | Never Expines ①                                           |                                      |                           |
|                                         | Password Re-Enter Password                                |                                      |                           |
|                                         | * Login Password                                          | Generate Password                    |                           |
|                                         | Enoble Password                                           | Generate Password                    |                           |
|                                         |                                                           |                                      |                           |
|                                         | > User Information                                        |                                      |                           |
|                                         | > Account Options                                         |                                      |                           |
|                                         | > Account Disable Policy                                  |                                      |                           |
|                                         | > User Custom Attributes                                  |                                      |                           |
|                                         | > User Groups                                             |                                      |                           |
|                                         |                                                           |                                      |                           |
|                                         |                                                           |                                      | Submit                    |
|                                         |                                                           |                                      | Submit                    |

Repita esta etapa para criar USER2.

| E Cisco ISE                             | Administration - Identity Management                                                        | 🔺 Ucerse Rummy C, O 52 @ |
|-----------------------------------------|---------------------------------------------------------------------------------------------|--------------------------|
| Identities Groups                       | xternal Identity Sources Identity Source Sequences Settings                                 |                          |
| Users<br>Latest Manual Network Scan Res | Network Access Users                                                                        |                          |
|                                         |                                                                                             | Selected O Total 3 🛛 🔕   |
|                                         | / EAL + Add 🛞 Change Bollan 🗸 do legent 🛆 Edgent 🗸 🗍 Delate 🗸 🔘 Deplace                     | м ~                      |
|                                         | Status Username A Description First Name Last Name Email Address User Identity Groups Admin |                          |
|                                         | Ossibel 1 edinineser     admin-group                                                        |                          |
|                                         |                                                                                             |                          |
|                                         |                                                                                             |                          |
|                                         |                                                                                             |                          |
|                                         |                                                                                             |                          |
|                                         | Network Access Users                                                                        |                          |
|                                         |                                                                                             |                          |
|                                         |                                                                                             |                          |
|                                         |                                                                                             |                          |
|                                         |                                                                                             |                          |
|                                         |                                                                                             |                          |
|                                         |                                                                                             |                          |
|                                         |                                                                                             |                          |
|                                         |                                                                                             |                          |
|                                         |                                                                                             |                          |
|                                         |                                                                                             |                          |
|                                         |                                                                                             |                          |
|                                         |                                                                                             |                          |

Etapa 4. Configurar o resultado da política de autorização.

Depois que a identidade e o dACL forem configurados, a política de autorização ainda deverá ser configurada para atribuir um determinado dACL ao usuário que corresponder à condição para usar essa política. Para fazer isso, navegue até Política > Elementos de política > Resultados > Autorização > Perfis de autorização. Use o botão "Adicionar" para definir uma nova política de autorização e preencher esses campos.

- Nome: o nome da política de autorização, aqui "9800-DOT1X-USER1".
- Tipo de acesso: o tipo de acesso usado quando esta política é correspondida, aqui ACCESS\_ACCEPT.
- Tarefa comum: associar "DACL Name" a "ACL\_USER1" para o usuário interno. De acordo com os nomes usados neste documento, o perfil 9800-DOT1X-USER1 está configurado com o dACL configurado como "ACL\_USER1".

| ■ Cisco ISE                                                                                                    | Policy - Policy Elements                                                                                         | A Lorence Warring | 0. © 1 | 52 Ø |
|----------------------------------------------------------------------------------------------------|----------------------------------------------------------------------------------------------------|-------------------|--------|------|
| Dictionaries Conditions                                                                                                    | Results                                                                                                    |                   |        |      |
| Asthurdsartas     >       Asthurdsartas     >       Asthurdsartas     >       Downloadash Poties     >       Prelifing     >       Pasture     >       Claret Presistoring     > | Addressed Profiles       > Near Addressed on Profile         * Norro       9800-00130-005811         Description |                   |        |      |
|                                                                                                    |                                                                                                    |                   |        |      |
|                                                                                                    | Advanced Attributes bettings      Attributes Details Anne Type + KCDS, ACOPT DAD, + AD, ISSR                     | Submit            | Cane   | :el  |

Repita esta etapa para criar o resultado da política "9800-DOT1X-USER2" e atribuir "ACL\_USER2" como DACL a ele.

| Clsco ISE               |                                                              | Polic                        | y - Policy Elements A License Remay Q                                                                                     | 0 53   |
|-------------------------|--------------------------------------------------------------|------------------------------|----------------------------------------------------------------------------------------------------|--------|
| Dictionaries Conditions | Results                                                      |                              |                                                                                                    |        |
| Authoritation >         | Standard Authorization Prof                                  | iles                         |                                                                                                    |        |
| Authorization $\sim$    | For Policy Expert ge to Administration > System > Backup & F | Restore > Policy Export Page |                                                                                                    |        |
| Authorization Profiles  |                                                              |                              | Selected 0 Tatal                                                                                                    | 13 🧭 🍕 |
| Development Acca        | 🖉 EAR 🕂 ADD 🗍 Displayers 🛞 Delete                            |                              |                                                                                                    | мү 7   |
| Profiling >             | Neme                                                         | Profile                      | ∧ Description                                                                                                    |        |
| Pasture                 | 9800-0011X-USDN                                              | m Cisco 🕕                    |                                                                                                    |        |
| Cont Development .      | 9800-0011X-03592                                             | # Cisco 🕡                    |                                                                                                    |        |
| contributing /          | 9000-DOTIX-USERS                                             | # Ciaco 🕜                    | Authorization profile for 802.1x users using dACLs.                                                                       |        |
|                         | Block_Windess_Access                                         | m Cisco 🕦                    | Default profile used to block wireless devices. Ensure that you certigure a NULL ROUTE ACL on the Wireless LAN Controller |        |
|                         | Cisco_JP_Phones                                              | # Cisco 🕥                    | Default profile used for Disco Phones.                                                                                    |        |
|                         | Cisco_Temporal_Onboard                                       | tt Cisco 🕕                   | Onboard the dovice with Gisco temporal agent                                                                              |        |
|                         | Choo_WebJach                                                 | AL Cisco 🕧                   | Default Profile used to redirect users to the CMMA portal.                                                                |        |
|                         | Internal OverAtt/Date Test                                   | # Ciaco 🕕                    |                                                                                                    |        |
|                         | DISP_Onboard                                                 | m Cisco 🕕                    | Oriboard the dorkse with Nativo Supplicant Provisioning                                                                   |        |
|                         | Non_Cisco_IP_Promes                                          | 📇 Cisco 🕧                    | Default Profile used for Non Cisco Phones.                                                                                |        |
|                         | UDN                                                          | # Cisco 🕠                    | Default profile used for UDN.                                                                                             |        |
|                         | DenyAccess                                                   |                              | Default Profile with access type as Access-Reject                                                                         |        |
|                         | Permithecess                                                 |                              | Default Profile with access type as Access-Accept                                                                         |        |

Etapa 5. Usar perfis de autorização no conjunto de políticas.

Depois que o perfil de autorização for definido corretamente, ele ainda precisará fazer parte do conjunto de políticas usado para autenticar e autorizar usuários sem fio. Navegue para Política > Conjuntos de políticas e abra o conjunto de políticas usado.

Aqui, a regra de política de autenticação "Dot1X" corresponde a qualquer conexão feita via 802.1X com ou sem fio. A regra de política de autorização "802.1X Usuário 1 dACL" implementa

uma condição no nome de usuário usado (ou seja, InternalUser-Name CONTAINS USER1). Se uma autorização for executada usando o nome de usuário USER1, o perfil "9800-DOT1X-USER1" definido na Etapa 4 será usado para autorizar o usuário e, portanto, o dACL desse resultado (ACL\_USER1) também será aplicado ao usuário. O mesmo é configurado para o nome de usuário USER2, para o qual "9800-DOT1X-USER1" é usado.

| Leve Co  |           | Default                   |                                  |                    |            | (                         | a (     |          |
|----------|-----------|---------------------------|----------------------------------|--------------------|------------|---------------------------|---------|----------|
| may se   | KS→ L     | perault                   |                                  |                    | Reset      | Reset Policyset Hitcourts |         | - 24     |
| State    | an Pai    | licy Set Name             | Description Conditions           |                    |            | Allowed Protocols / Serve | r Sequr | ence     |
| Q 9      | earch     |                           |                                  |                    |            |                           |         |          |
|          | •         | Defeat                    | Default policy set               |                    |            | Default Network Access    |         | <u>+</u> |
| - Author | tication  | Palicy (2)                |                                  |                    |            |                           |         |          |
| ⊙ 8      | itatus    | Rule Name                 | Conditions                       |                    | Use        |                           | Hits    | Act      |
| 0        | Search    |                           |                                  |                    |            |                           |         |          |
|          |           |                           | Word_MD.XX                       |                    | All_User   | _D_Stores 00 V            |         | Γ        |
|          | •         | Det1X                     | CR Wite/suc_002.1X               |                    | > Optio    | ns                        |         | H        |
|          |           |                           | E Wood_MAR                       |                    |            |                           |         |          |
|          |           |                           |                                  |                    | AIL_User,  | _iD_Stores 01 V           |         |          |
|          | •         | Defeat                    |                                  |                    | > Optio    | ns                        | 10      | 0        |
| Author   | ization I | Pelicy - Local Exceptions |                                  |                    |            |                           |         |          |
| Author   | ization I | Policy - Global Exception | 9                                |                    |            |                           |         |          |
| - Author | instion 1 | Palicy (3)                |                                  |                    |            |                           |         |          |
|          |           |                           |                                  | Results            |            |                           |         |          |
| ⊙ 8      | itatus    | Rule Name                 | Conditions                       | Profiles           | Security G | roups                     | Hits    | Ao       |
| Q. 3     | Search    |                           |                                  |                    |            |                           | _       |          |
|          | •         | #82.1x liter 2 dACL       | 1 Internativer Name 2008LS USER2 | 9800-DOT1X-USER2 × | Select fr  | om list ~+                | 0       | {        |
|          | •         | 992.1x liter 1 dACL       | 1 Internativer Name 1008LS V3281 | 9600-DOT1X-USER1 × | Select fr  | om list 🔍 +               | 86      | {        |
|          | •         | Defeat                    |                                  | DenyAccess ×       | Soloct fr  | om list $\sim+$           | ٥       | {        |
|          |           |                           |                                  |                    |            |                           |         |          |

## Observações sobre o uso de dACLs com SSIDs do CWA

Conforme descrito no guia de configuração <u>Configurar a autenticação da Web central (CWA) no</u> <u>Catalyst 9800 WLC e ISE</u>, o CWA depende do MAB e de resultados específicos para autenticar e autorizar usuários. As ACLs para download podem ser adicionadas à configuração do CWA do lado do ISE de forma idêntica à descrita acima.

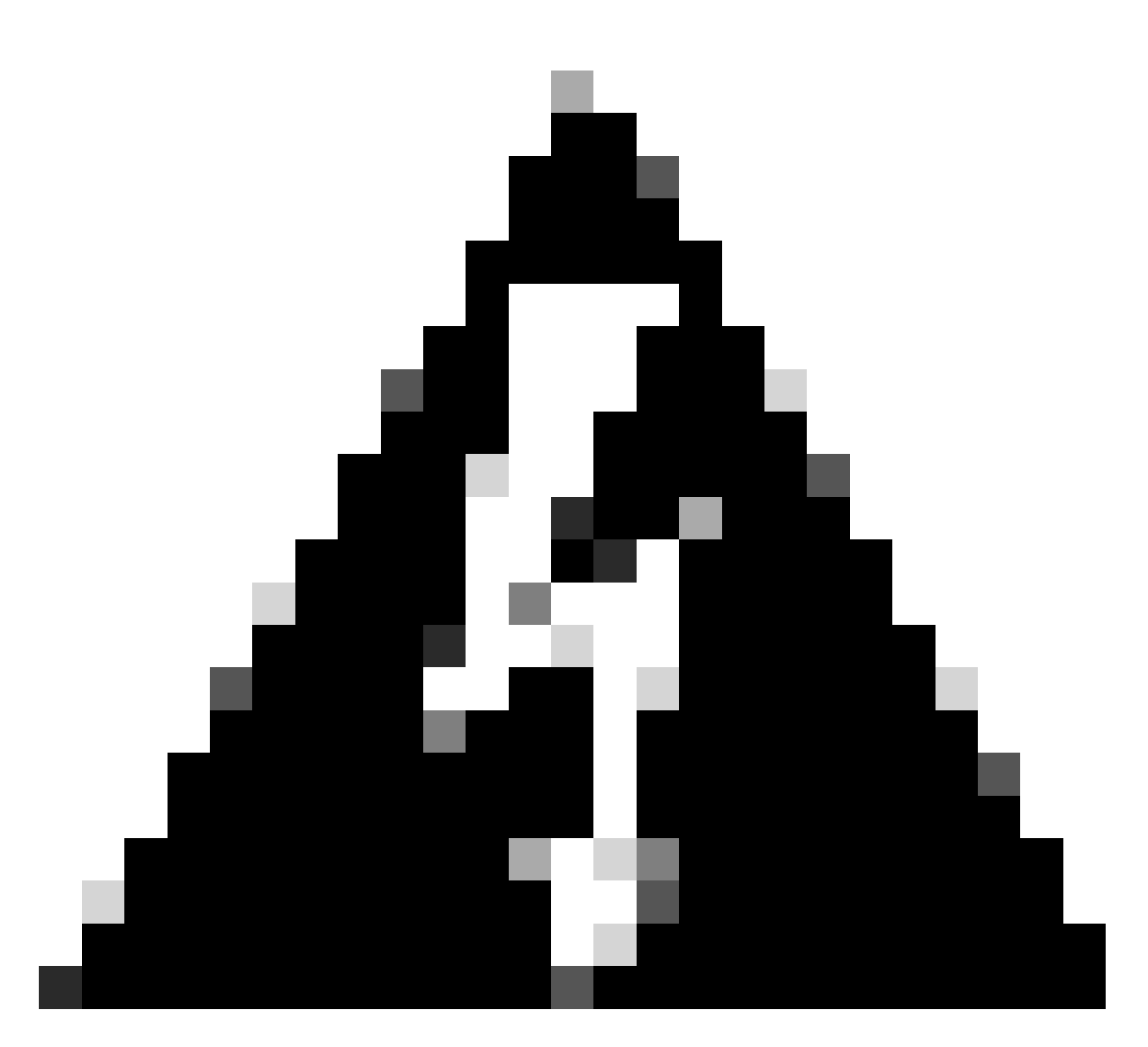

Aviso: ACLs para download podem ser usadas apenas como lista de acesso de rede e não são suportadas como ACLs de pré-autenticação. Portanto, qualquer ACL de pré-autenticação usada em um fluxo de trabalho do CWA deve ser definida na configuração da WLC.

## Verificar

Para verificar a configuração feita, esses comandos podem ser usados.

# show run wlan
# show run aaa
# show aaa servers
# show ap config general
# show ap name <ap-name> config general
# show ap tag summary
# show ap name <AP-name> tag detail
# show wlan { summary | id | nme | all }

```
# show wireless tag policy detailed <policy-tag-name>
# show wireless profile policy detailed <policy-profile-name>
# show access-lists { acl-name }
```

Aqui é feita referência à parte relevante da configuração da WLC correspondente a este exemplo.

```
aaa new-model
!
Т
aaa group server radius authz-server-group
server name DACL-RADIUS
1
aaa authentication login default local
aaa authentication dot1x default group radius
aaa authentication dot1x DOT1X group radius
aaa authorization exec default local
aaa authorization network default group radius
I
T
aaa server radius dynamic-author
client <ISE IP>
!
aaa session-id common
1
[...]
vlan 1413
name VLAN_1413
L
[...]
radius server DACL-RADIUS
address ipv4 <ISE IP> auth-port 1812 acct-port 1813
key 6 aHaOSX[QbbEHURGW`cXiG^UE]CR]^PVANfcbROb
!
I
[...]
wireless profile policy DACL-8021X
 aaa-override
vlan VLAN 1413
no shutdown
[...]
wireless tag policy default-policy-tag
 description "default policy-tag"
wlan DACL_DOT1X_SSID policy DACL-8021X
[\ldots]
wlan DACL_DOT1X_SSID 2 DACL_DOT1X_SSID
 security dot1x authentication-list DOT1X
 no shutdown
```

A configuração do servidor RADIUS é apresentada, exibida com o comando show running-config all.

WLC#show running-config all | s radius-server radius-server attribute 77 include-in-acct-req radius-server attribute 77 include-in-access-req radius-server attribute 11 default direction out radius-server attribute nas-port format a radius-server attribute wireless authentication call-station-id ap-macaddress-ssid radius-server dead-criteria time 10 tries 10 radius-server cache expiry 24 enforce hours radius-server transaction max-tries 8 radius-server timeout 5 radius-server timeout 5 radius-server ipc-limit in 10 radius-server vsa send accounting radius-server vsa send authentication

Troubleshooting

Lista de verificação

- Verifique se os clientes podem se conectar corretamente ao SSID 802.1X configurado.
- Certifique-se de que a solicitação de acesso/aceitação do RADIUS contenha os pares atributo-valor apropriados (AVPs).
- Certifique-se de que os clientes usem o perfil de WLAN/política apropriado.

Reflexo de One Stop-Shop da WLC

Client Username : USER1

Para verificar se o dACL está atribuído corretamente a um cliente sem fio específico, é possível usar o comando **show wireless client mac**address <H.H.H> detail como mostrado. A partir daí, diferentes informações úteis de solução de problemas podem ser vistas, ou seja: o nome de usuário do cliente, o estado, o perfil de política, a WLAN e, mais importante aqui, o ACS-ACL.

### <#root>

WLC#show wireless client mac-address 08be.ac14.137d detail Client MAC Address : 08be.ac14.137d Client MAC Type : Universally Administered Address : 08be.ac14.137d Client MAC Type : Universally Administered Administered Administered Administered Administered Administered Administered Administered Administered Administered Administered Administered Administered Administered Administered Administered Administered

AP MAC Address : f4db.e65e.7bc0 AP Name: AP4800-E Client State : Associated Policy Profile : DACL-8021X Wireless LAN Id: 2 WLAN Profile Name: DACL\_DOT1X\_SSID Wireless LAN Network Name (SSID): DACL\_DOT1X\_SSID BSSID : f4db.e65e.7bc0 Association Id : 1 Authentication Algorithm : Open System Client Active State : : Client ACLs : None Policy Manager State: Run Last Policy Manager State : IP Learn Complete Client Entry Create Time : 35 seconds Policy Type : WPA2 | VLAN : VLAN\_1413

```
[...] Session Manager: Point of Attachment : capwap_90000012 IIF ID : 0x90000012 Authorized : TRUE Sess
SM State : AUTHENTICATED
SM Bend State : IDLE Local Policies:
Service Template : wlan_svc_DACL-8021X_local (priority 254) VLAN : VLAN_1413 Absolute-Timer : 28800
Server Policies:
ACS ACL : xACSACLx-IP-ACL_USER1-65e89aab
Resultant Policies:
ACS ACL : xACSACLx-IP-ACL_USER1-65e89aab VLAN Name : VLAN_1413 VLAN : 1413 Absolute-Timer : 28800
[...]
```

Comandos show da WLC

Para ver todas as ACLs que atualmente fazem parte da configuração da WLC do Catalyst 9800, você pode usar o comando **show access-lists**. Esse comando lista todas as ACLs definidas localmente ou dACLs baixadas pela WLC. Qualquer dACL baixado do ISE pelo WLC tem o formato xACSACLx-IP-<ACL\_NAME>-<ACL\_HASH>.

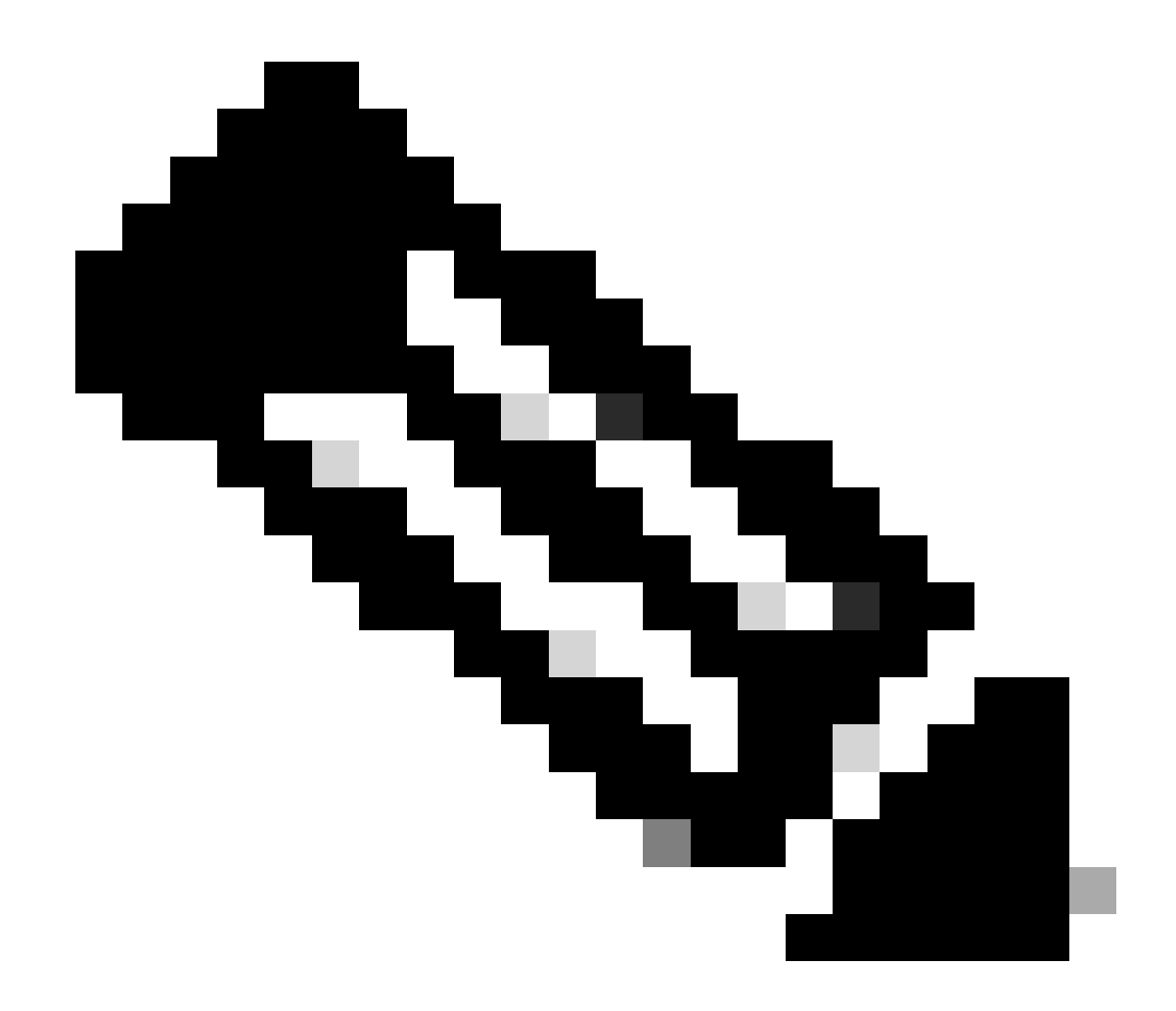

**Observação**: as ACLs para download permanecem na configuração enquanto um cliente estiver associado e o utiliza na infraestrutura sem fio. Assim que o último cliente que usa o dACL deixa a infraestrutura, o dACL é removido da configuração.

WLC#show access-lists Extended IP access list IP-Adm-V4-Int-ACL-global [...] Extended IP access list IP-Adm-V4-LOGOUT-ACL [...] Extended IP access list implicit\_deny [...] Extended IP access list implicit\_permit [...] Extended IP access list implicit\_permit

```
[...]
Extended IP access list preauth-ise
[...]
Extended IP access list preauth_v4
[...]
Extended IP access list xACSACLx-IP-ACL_USER1-65e89aab
    1 deny ip any host 10.48.39.13
    2 deny ip any host 10.48.39.15
    3 deny ip any host 10.48.39.186
    4 permit ip any any (56 matches)
IPv6 access list implicit_deny_v6
[...]
IPv6 access list implicit_permit_v6
[...]
IPv6 access list preauth_v6
[...]
```

### Depuração condicional e rastreamento radioativo

Durante a solução de problemas de configuração, você pode coletar <u>rastreamentos radioativos</u> para um cliente que deve ser atribuído com o dACL definido. Aqui estão destacados os registros mostrando a parte interessante dos traços radioativos durante o processo de associação de cliente para o cliente 08be.ac14.137d.

<#root>

```
24/03/28 10:43:04.321315612 {wncd_x_R0-0}{1}: [client-orch-sm] [19620]: (note): MAC: 08be.ac14.137d Asso
```

2024/03/28 10:43:04.321414308 {wncd\_x\_R0-0}{1}: [client-orch-sm] [19620]: (debug): MAC: 08be.ac14.137d

```
2024/03/28 10:43:04.321464486 {wncd_x_R0-0}{1}: [client-orch-state] [19620]: (note): MAC: 08be.ac14.1376
```

### [...]

2024/03/28 10:43:04.322185953 {wncd\_x\_R0-0}{1}: [dot11] [19620]: (note): MAC: 08be.ac14.137d Association

2024/03/28 10:43:04.322199665 {wncd\_x\_R0-0}{1}: [dot11] [19620]: (info): MAC: 08be.ac14.137d DOT11 state

[...]

2024/03/28 10:43:04.322860054 {wncd\_x\_R0-0}{1}: [client-orch-sm] [19620]: (debug): MAC: 08be.ac14.137d &

2024/03/28 10:43:04.322881795 {wncd\_x\_R0-0}{1}: [client-orch-state] [19620]: (note): MAC: 08be.ac14.1376

[...]

2024/03/28 10:43:04.323379781 {wncd\_x\_R0-0}{1}: [client-auth] [19620]: (info): MAC: 08be.ac14.137d Client-auth]

[...]

2024/03/28 10:43:04.330181613 {wncd\_x\_R0-0}{1}: [client-auth] [19620]: (info): MAC: 08be.ac14.137d Client-auth]

2024/03/28 10:43:04.353413199 {wncd\_x\_R0-0}{1}: [auth-mgr-feat\_wireless] [19620]: (info): [08be.ac14.13 2024/03/28 10:43:04.353414496 {wncd\_x\_R0-0}{1}: [auth-mgr-feat\_wireless] [19620]: (info): [08be.ac14.13 2024/03/28 10:43:04.353443674 {wncd\_x\_R0-0}{1}: [client-auth] [19620]: (info): MAC: 08be.ac14.137d Client-auth]

[...]

2024/03/28 10:43:04.381397739 {wncd\_x\_R0-0}{1}: [radius] [19620]: (info): RADIUS: Send Access-Request to

2024/03/28 10:43:04.381411901 {wncd\_x\_R0-0}{1}: [radius] [19620]: (info): RADIUS: authenticator e9 8b e

2024/03/28 10:43:04.381425481 {wncd\_x\_R0-0}{1}: [radius] [19620]: (info): RADIUS: User-Name [1] 7 "USER

2024/03/28 10:43:04.381430559 {wncd\_x\_R0-0}{1}: [radius] [19620]: (info): RADIUS: Service-Type [6] 6 Fr 2024/03/28 10:43:04.381433583 {wncd\_x\_R0-0}{1}: [radius] [19620]: (info): RADIUS: Vendor, Cisco [26] 27 2024/03/28 10:43:04.381437476 {wncd\_x\_R0-0}{1}: [radius] [19620]: (info): RADIUS: Cisco AVpair [1] 21 " 2024/03/28 10:43:04.381440925 {wncd\_x\_R0-0}{1}: [radius] [19620]: (info): RADIUS: Framed-MTU [12] 6 148 2024/03/28 10:43:04.381452676 {wncd\_x\_R0-0}{1}: [radius] [19620]: (info): RADIUS: EAP-Message [79] 12 . 2024/03/28 10:43:04.381466839 {wncd\_x\_R0-0}{1}: [radius] [19620]: (info): RADIUS: Message-Authenticator 2024/03/28 10:43:04.381482891 {wncd\_x\_R0-0}{1}: [radius] [19620]: (info): RADIUS: EAP-Key-Name [102] 2 2024/03/28 10:43:04.381486879 {wncd\_x\_R0-0}{1}: [radius] [19620]: (info): RADIUS: Vendor, Cisco [26] 49 2024/03/28 10:43:04.381489488 {wncd\_x\_R0-0}{1}: [radius] [19620]: (info): RADIUS: Cisco AVpair [1] 43 " 2024/03/28 10:43:04.381491463 {wncd\_x\_R0-0}{1}: [radius] [19620]: (info): RADIUS: Vendor, Cisco [26] 20

2024/03/28 10:43:04.381494016 {wncd\_x\_R0-0}{1}: [radius] [19620]: (info): RADIUS: Cisco AVpair [1] 14 "r

2024/03/28 10:43:04.381495896 {wncd\_x\_R0-0}{1}: [radius] [19620]: (info): RADIUS: Vendor, Cisco [26] 32 2024/03/28 10:43:04.381498320 {wncd\_x\_R0-0}{1}: [radius] [19620]: (info): RADIUS: Cisco AVpair [1] 26 " 2024/03/28 10:43:04.381500186 {wncd\_x\_R0-0}{1}: [radius] [19620]: (info): RADIUS: Vendor, Cisco [26] 20

2024/03/28 10:43:04.381502409 {wncd\_x\_R0-0}{1}: [radius] [19620]: (info): RADIUS: Cisco AVpair [1] 14 "v

2024/03/28 10:43:04.381506029 {wncd\_x\_R0-0}{1}: [radius] [19620]: (info): RADIUS: NAS-IP-Address [4] 6 1

2024/03/28 10:43:04.381509052 {wncd\_x\_R0-0}{1}: [radius] [19620]: (info): RADIUS: NAS-Port-Type [61] 6 2024/03/28 10:43:04.381511493 {wncd\_x\_R0-0}{1}: [radius] [19620]: (info): RADIUS: NAS-Port [5] 6 3913 2024/03/28 10:43:04.381513163 {wncd\_x\_R0-0}{1}: [radius] [19620]: (info): RADIUS: Vendor, Cisco [26] 39

2024/03/28 10:43:04.381515481 {wncd\_x\_R0-0}{1}: [radius] [19620]: (info): RADIUS: Cisco AVpair [1] 33 "c

2024/03/28 10:43:04.381517373 {wncd\_x\_R0-0}{1}: [radius] [19620]: (info): RADIUS: Vendor, Cisco [26] 41

2024/03/28 10:43:04.381519675 {wncd\_x\_R0-0}{1}: [radius] [19620]: (info): RADIUS: Cisco AVpair [1] 35 "w

2024/03/28 10:43:04.381522158 {wncd\_x\_R0-0}{1}: [radius] [19620]: (info): RADIUS: Called-Station-Id [30 2024/03/28 10:43:04.381524583 {wncd\_x\_R0-0}{1}: [radius] [19620]: (info): RADIUS: Calling-Station-Id [3 2024/03/28 10:43:04.381532045 {wncd\_x\_R0-0}{1}: [radius] [19620]: (info): RADIUS: Vendor, Airespace [26 2024/03/28 10:43:04.381534716 {wncd\_x\_R0-0}{1}: [radius] [19620]: (info): RADIUS: Airespace-WLAN-ID [1]

2024/03/28 10:43:04.381537215 {wncd\_x\_R0-0}{1}: [radius] [19620]: (info): RADIUS: Nas-Identifier [32] 1

2024/03/28 10:43:04.381539951 {wncd\_x\_R0-0}{1}: [radius] [19620]: (info): RADIUS: wlan-group-cipher [18

2024/03/28 10:43:04.381542233 {wncd\_x\_R0-0}{1}: [radius] [19620]: (info): RADIUS: wlan-pairwise-cipher[ 2024/03/28 10:43:04.381544465 {wncd\_x\_R0-0}{1}: [radius] [19620]: (info): RADIUS: wlan-akm-suite [188] 2024/03/28 10:43:04.381619890 {wncd\_x\_R0-0}{1}: [radius] [19620]: (info): RADIUS: Started 5 sec timeout [...]

2024/03/28 10:43:04.392544173 {wncd\_x\_R0-0}{1}: [radius] [19620]: (info): RADIUS: Received from id 1812,

2024/03/28 10:43:04.392557998 {wncd\_x\_R0-0}{1}: [radius] [19620]: (info): RADIUS: authenticator 08 6d for 2024/03/28 10:43:04.392564273 {wncd\_x\_R0-0}{1}: [radius] [19620]: (info): RADIUS: State [24] 71 ... 2024/03/28 10:43:04.392615218 {wncd\_x\_R0-0}{1}: [radius] [19620]: (info): RADIUS: EAP-Message [79] 8 .. 2024/03/28 10:43:04.392628179 {wncd\_x\_R0-0}{1}: [radius] [19620]: (info): RADIUS: Message-Authenticator 2024/03/28 10:43:04.392738554 {wncd\_x\_R0-0}{1}: [radius] [19620]: (info): Valid Response Packet, Free t 2024/03/28 10:43:04.726798622 {wncd\_x\_R0-0}{1}: [dot1x] [19620]: (info): [08be.ac14.137d:capwap\_9000001.

2024/03/28 10:43:04.726801212 {wncd\_x\_R0-0}{1}: [dot1x] [19620]: (info): [08be.ac14.137d:capwap\_90000012

2024/03/28 10:43:04.726896276 {wncd\_x\_R0-0}{1}: [dot1x] [19620]: (info): [08be.ac14.137d:capwap\_9000001

2024/03/28 10:43:04.726905248 {wncd\_x\_R0-0}{1}: [dot1x] [19620]: (info): [08be.ac14.137d:capwap\_90000012

[...]

2024/03/28 10:43:04.727138915 {wncd\_x\_R0-0}{1}: [dot1x] [19620]: (info): [08be.ac14.137d:capwap\_90000012

2024/03/28 10:43:04.727148212 {wncd\_x\_R0-0}{1}: [auth-mgr] [19620]: (info): [08be.ac14.137d:capwap\_9000

2024/03/28 10:43:04.727164223 {wncd\_x\_R0-0}{1}: [auth-mgr] [19620]: (info): [08be.ac14.137d:capwap\_9000 2024/03/28 10:43:04.727169069 {wncd\_x\_R0-0}{1}: [auth-mgr] [19620]: (info): [08be.ac14.137d:capwap\_9000

2024/03/28 10:43:04.727223736 {wncd\_x\_R0-0}{1}: [aaa-attr-inf] [19620]: (info): Applying Attribute : use

2024/03/28 10:43:04.727233018 {wncd\_x\_R0-0}{1}: [aaa-attr-inf] [19620]: (info): Applying Attribute : cl 2024/03/28 10:43:04.727234046 {wncd\_x\_R0-0}{1}: [aaa-attr-inf] [19620]: (info): Applying Attribute : EA 2024/03/28 10:43:04.727234996 {wncd\_x\_R0-0}{1}: [aaa-attr-inf] [19620]: (info): Applying Attribute : Me 2024/03/28 10:43:04.727236141 {wncd\_x\_R0-0}{1}: [aaa-attr-inf] [19620]: (info): Applying Attribute : EA M\$®vf9∫Ø◊«? %ÿ0?ã@≤™ÇÑbWï6\Ë&\q.1U+QB-2®"≠∫JÑv?"

2024/03/28 10:43:04.727246409 {wncd\_x\_R0-0}{1}: [aaa-attr-inf] [19620]: (info): Applying Attribute : Cis

[...]

2024/03/28 10:43:04.727509267 {wncd\_x\_R0-0}{1}: [auth-mgr] [19620]: (info): [08be.ac14.137d:capwap\_9000

2024/03/28 10:43:04.727513133 {wncd\_x\_R0-0}{1}: [auth-mgr] [19620]: (info): [08be.ac14.137d:capwap\_90000

2024/03/28 10:43:04.727607738 {wncd\_x\_R0-0}{1}: [svm] [19620]: (info): SVM\_INFO: SVM Apply user profile 2024/03/28 10:43:04.728003638 {wncd\_x\_R0-0}{1}: [svm] [19620]: (info): SVM\_INFO: Activating EPM feature

2024/03/28 10:43:04.728144450 {wncd\_x\_R0-0}{1}: [epm-misc] [19620]: (info): [08be.ac14.137d:capwap\_9000

2024/03/28 10:43:04.728161361 {wncd\_x\_R0-0}{1}: [epm] [19620]: (info): [08be.ac14.137d:capwap\_90000012] 2024/03/28 10:43:04.728177773 {wncd\_x\_R0-0}{1}: [epm] [19620]: (info): [08be.ac14.137d:capwap\_90000012] 2024/03/28 10:43:04.728184975 {wncd\_x\_R0-0}{1}: [epm] [19620]: (info): [08be.ac14.137d:capwap\_90000012]

2024/03/28 10:43:04.728218783 {wncd\_x\_R0-0}{1}: [epm-acl] [19620]: (info): [08be.ac14.137d:capwap\_90000

2024/03/28 10:43:04.729005675 {wncd\_x\_R0-0}{1}: [epm] [19620]: (info): [08be.ac14.137d:capwap\_90000012] 2024/03/28 10:43:04.729019215 {wncd\_x\_R0-0}{1}: [svm] [19620]: (info): SVM\_INFO: Response of epm is ASY [...]

2024/03/28 10:43:04.729422929 {wncd\_x\_R0-0}{1}: [radius] [19620]: (info): RADIUS: Send Access-Request to

2024/03/28 10:43:04.729428175 {wncd\_x\_R0-0}{1}: [radius] [19620]: (info): RADIUS: authenticator 20 06 3

2024/03/28 10:43:04.729432771 {wncd\_x\_R0-0}{1}: [radius] [19620]: (info): RADIUS: NAS-IP-Address [4] 6

2024/03/28 10:43:04.729435487 {wncd\_x\_R0-0}{1}: [radius] [19620]: (info): RADIUS: User-Name [1] 32 "#ACS

2024/03/28 10:43:04.729437912 {wncd\_x\_R0-0}{1}: [radius] [19620]: (info): RADIUS: Vendor, Cisco [26] 32

2024/03/28 10:43:04.729440782 {wncd\_x\_R0-0}{1}: [radius] [19620]: (info): RADIUS: Cisco AVpair [1] 26 "a

2024/03/28 10:43:04.729442854 {wncd\_x\_R0-0}{1}: [radius] [19620]: (info): RADIUS: Vendor, Cisco [26] 30

2024/03/28 10:43:04.729445280 {wncd\_x\_R0-0}{1}: [radius] [19620]: (info): RADIUS: Cisco AVpair [1] 24 "a

2024/03/28 10:43:04.729447530 {wncd\_x\_R0-0}{1}: [radius] [19620]: (info): RADIUS: Message-Authenticator 2024/03/28 10:43:04.729529806 {wncd\_x\_R0-0}{1}: [radius] [19620]: (info): RADIUS: Started 5 sec timeout

2024/03/28 10:43:04.731972466 {wncd\_x\_R0-0}{1}: [radius] [19620]: (info): RADIUS: Received from id 1812,

2024/03/28 10:43:04.731979444 {wncd\_x\_R0-0}{1}: [radius] [19620]: (info): RADIUS: authenticator 2a 24 8

2024/03/28 10:43:04.731983966 {wncd\_x\_R0-0}{1}: [radius] [19620]: (info): RADIUS: User-Name [1] 32 "#ACS

2024/03/28 10:43:04.731986470 {wncd\_x\_R0-0}{1}: [radius] [19620]: (info): RADIUS: Class [25] 75 ... 2024/03/28 10:43:04.732032438 {wncd\_x\_R0-0}{1}: [radius] [19620]: (info): RADIUS: Message-Authenticator

2024/03/28 10:43:04.732048785 {wncd\_x\_R0-0}{1}: [radius] [19620]: (info): RADIUS: Vendor, Cisco [26] 47

2024/03/28 10:43:04.732051657 {wncd\_x\_R0-0}{1}: [radius] [19620]: (info): RADIUS: Cisco AVpair [1] 41 ":

2024/03/28 10:43:04.732053782 {wncd\_x\_R0-0}{1}: [radius] [19620]: (info): RADIUS: Vendor, Cisco [26] 47

2024/03/28 10:43:04.732056351 {wncd\_x\_R0-0}{1}: [radius] [19620]: (info): RADIUS: Cisco AVpair [1] 41 ":

2024/03/28 10:43:04.732058379 {wncd\_x\_R0-0}{1}: [radius] [19620]: (info): RADIUS: Vendor, Cisco [26] 48

2024/03/28 10:43:04.732060673 {wncd\_x\_R0-0}{1}: [radius] [19620]: (info): RADIUS: Cisco AVpair [1] 42 "i

2024/03/28 10:43:04.732062574 {wncd\_x\_R0-0}{1}: [radius] [19620]: (info): RADIUS: Vendor, Cisco [26] 36

2024/03/28 10:43:04.732064854 {wncd\_x\_R0-0}{1}: [radius] [19620]: (info): RADIUS: Cisco AVpair [1] 30 ":

2024/03/28 10:43:04.732114294 {wncd\_x\_R0-0}{1}: [radius] [19620]: (info): Valid Response Packet, Free t [...]

2024/03/28 10:43:04.733046258 {wncd\_x\_R0-0}{1}: [svm] [19620]: (info): [08be.ac14.137d] Applied User Pro

```
2024/03/28 10:43:04.733058380 {wncd_x_R0-0}{1}: [aaa-attr-inf] [19620]: (info): Applied User Profile: M
2024/03/28 10:43:04.733064555 {wncd_x_R0-0}{1}: [aaa-attr-inf] [19620]: (info): Applied User Profile: M
2024/03/28 10:43:04.733065483 {wncd_x_R0-0}{1}: [aaa-attr-inf] [19620]: (info): Applied User Profile: e
2024/03/28 10:43:04.733066816 {wncd_x_R0-0}{1}: [aaa-attr-inf] [19620]: (info): Applied User Profile: m
2024/03/28 10:43:04.733068704 {wncd_x_R0-0}{1}: [aaa-attr-inf] [19620]: (info): Applied User Profile: c
2024/03/28 10:43:04.733069947 {wncd_x_R0-0}{1}: [aaa-attr-inf] [19620]: (info): Applied User Profile: c
```

2024/03/28 10:43:04.733070971 {wncd\_x\_R0-0}{1}: [aaa-attr-inf] [19620]: (info): Applied User Profile: us

```
2024/03/28 10:43:04.733079208 {wncd_x_R0-0}{1}: [aaa-attr-inf] [19620]: (info): Applied User Profile: c
2024/03/28 10:43:04.733080328 {wncd_x_R0-0}{1}: [aaa-attr-inf] [19620]: (info): Applied User Profile: E
M$®vf9∫Ø◊«? %ÿ0?ã@≤™ÇÑbWï6\Ë&\q·lU+QB-º®"≠∫JÑv?"
2024/03/28 10:43:04.733091441 {wncd_x_R0-0}{1}: [aaa-attr-inf] [19620]: (info): Applied User Profile: e
```

2024/03/28 10:43:04.733092470 {wncd\_x\_R0-0}{1}: [aaa-attr-inf] [19620]: (info): Applied User Profile:Cis

[...]

2024/03/28 10:43:04.733396045 {wncd\_x\_R0-0}{1}: [auth-mgr] [19620]: (info): [08be.ac14.137d:capwap\_90000

2024/03/28 10:43:04.733486604 {wncd\_x\_R0-0}{1}: [client-auth] [19620]: (note): MAC: 08be.ac14.137d L2 A

2024/03/28 10:43:04.734665244 {wncd\_x\_R0-0}{1}: [client-auth] [19620]: (info): MAC: 08be.ac14.137d Client-auth]

2024/03/28 10:43:04.734894043 {wncd\_x\_R0-0}{1}: [client-keymgmt] [19620]: (info): MAC: 08be.ac14.137d E 2024/03/28 10:43:04.734904452 {wncd\_x\_R0-0}{1}: [client-keymgmt] [19620]: (info): MAC: 08be.ac14.137d C

2024/03/28 10:43:04.734915743 {wncd\_x\_R0-0}{1}: [dot1x] [19620]: (info): [08be.ac14.137d:capwap\_90000012

2024/03/28 10:43:04.740499944 {iosrp\_R0-0}{1}: [parser\_cmd] [26311]: (note): id= console@console:user= c

2024/03/28 10:43:04.742238941 {iosrp\_R0-0}{1}: [og] [26311]: (info): OG\_PI\_ACL\_INFO: ogacl\_configured: A

2024/03/28 10:43:04.744387633 {iosrp\_R0-0}{1}: [parser\_cmd] [26311]: (note): id= console@console:user= c

### [...]

2024/03/28 10:43:04.745245318 {iosrp\_R0-0}{1}: [buginf] [26311]: (debug): AUTH-FEAT-IAL-EVENT: epm acl ]

2024/03/28 10:43:04.745294050 {iosrp\_R0-0}{1}: [buginf] [26311]: (debug): AUTH-FEAT-IAL-EVENT: Allocate

2024/03/28 10:43:04.745326416 {iosrp\_R0-0}{1}: [buginf] [26311]: (debug): AUTH-FEAT-IAL-EVENT: Index in

2024/03/28 10:43:04.751291844 {iosrp\_R0-0}{1}: [parser\_cmd] [26311]: (note): id= console@console:user= 0

2024/03/28 10:43:04.751943577 {iosrp\_R0-0}{1}: [og] [26311]: (info): OG\_PI\_ACL\_INFO: ogacl\_configured: A

2024/03/28 10:43:04.752686055 {wncd\_x\_R0-0}{1}: [client-auth] [19620]: (info): MAC: 08be.ac14.137d Client-auth]

2024/03/28 10:43:04.755505991 {iosrp\_R0-0}{1}: [parser\_cmd] [26311]: (note): id= console@console:user= c

2024/03/28 10:43:04.756746153 {wncd\_x\_R0-0}{1}: [mm-transition] [19620]: (info): MAC: 08be.ac14.137d MM 2024/03/28 10:43:04.757801556 {wncd\_x\_R0-0}{1}: [client-auth] [19620]: (note): MAC: 08be.ac14.137d ADD

2024/03/28 10:43:04.758843625 {wncd\_x\_R0-0}{1}: [client-orch-state] [19620]: (note): MAC: 08be.ac14.1376

2024/03/28 10:43:04.759064834 {wncd\_x\_R0-0}{1}: [client-iplearn] [19620]: (info): MAC: 08be.ac14.137d II

2024/03/28 10:43:04.761186727 {iosrp\_R0-0}{1}: [buginf] [26311]: (debug): AUTH-FEAT-IAL-EVENT: epm acl ]

2024/03/28 10:43:04.761241972 {iosrp\_R0-0}{1}: [buginf] [26311]: (debug): AUTH-FEAT-IAL-EVENT: Index in

2024/03/28 10:43:04.763131516 {wncd\_x\_R0-0}{1}: [client-auth] [19620]: (info): MAC: 08be.ac14.137d Client-auth]

2024/03/28 10:43:04.764575895 {iosrp\_R0-0}{1}: [parser\_cmd] [26311]: (note): id= console@console:user= c

2024/03/28 10:43:04.764755847 {iosrp\_R0-0}{1}: [og] [26311]: (info): OG\_PI\_ACL\_INFO: ogacl\_configured: A

2024/03/28 10:43:04.769965195 {iosrp\_R0-0}{1}: [parser\_cmd] [26311]: (note): id= console@console:user= c

2024/03/28 10:43:04.770727027 {iosrp\_R0-0}{1}: [parser\_cmd] [26311]: (note): id= console@console:user= c

2024/03/28 10:43:04.772314586 {iosrp\_R0-0}{1}: [buginf] [26311]: (debug): AUTH-FEAT-IAL-EVENT: epm acl ]

2024/03/28 10:43:04.772362837 {iosrp\_R0-0}{1}: [buginf] [26311]: (debug): AUTH-FEAT-IAL-EVENT: Index in

2024/03/28 10:43:04.773070456 {iosrp\_R0-0}{1}: [parser\_cmd] [26311]: (note): id= console@console:user= c

2024/03/28 10:43:04.773661861 {iosrp\_R0-0}{1}: [og] [26311]: (info): OG\_PI\_ACL\_INFO: ogacl\_configured: A

2024/03/28 10:43:04.775537766 {iosrp\_R0-0}{1}: [parser\_cmd] [26311]: (note): id= console@console:user= o

2024/03/28 10:43:04.778756670 {iosrp\_R0-0}{1}: [buginf] [26311]: (debug): AUTH-FEAT-IAL-EVENT: epm acl ]

2024/03/28 10:43:04.778807076 {iosrp\_R0-0}{1}: [buginf] [26311]: (debug): AUTH-FEAT-IAL-EVENT: Index in

2024/03/28 10:43:04.778856100 {iosrp\_R0-0}{1}: [mpls\_ldp] [26311]: (info): LDP LLAF: Registry notificat:

2024/03/28 10:43:04.779401863 {iosrp\_R0-0}{1}: [parser\_cmd] [26311]: (note): id= console@console:user= c

2024/03/28 10:43:04.779879864 {iosrp\_R0-0}{1}: [og] [26311]: (info): OG\_PI\_ACL\_INFO: ogacl\_configured: A

2024/03/28 10:43:04.786433419 {wncd\_x\_R0-0}{1}: [sisf-packet] [19620]: (info): RX: DHCPv4 from interfac 2024/03/28 10:43:04.786523172 {wncd\_x\_R0-0}{1}: [sisf-packet] [19620]: (info): TX: DHCPv4 from interfac 2024/03/28 10:43:04.787787313 {wncd\_x\_R0-0}{1}: [sisf-packet] [19620]: (info): RX: DHCPv4 from interfac 2024/03/28 10:43:04.788160929 {wncd\_x\_R0-0}{1}: [sisf-packet] [19620]: (info): TX: DHCPv4 from interfac 2024/03/28 10:43:04.788491833 {wncd\_x\_R0-0}{1}: [client-iplearn] [19620]: (info): TX: DHCPv4 from interfac 2024/03/28 10:43:04.788576063 {wncd\_x\_R0-0}{1}: [auth-mgr] [19620]: (info): [08be.ac14.137d:capwap\_9000 2024/03/28 10:43:04.788741337 {wncd\_x\_R0-0}{1}: [webauth-sess] [19620]: (info): Change address update, 2024/03/28 10:43:04.788761575 {wncd\_x\_R0-0}{1}: [auth-mgr-feat\_acct] [19620]: (info): [08be.ac14.137d:c2 2024/03/28 10:43:04.78877999 {wncd\_x\_R0-0}{1}: [epm] [19620]: (info): [0000.0000.0000:unknown] HDL = 0

2024/03/28 10:43:04.789333126 {wncd\_x\_R0-0}{1}: [client-iplearn] [19620]: (info): MAC: 08be.ac14.137d II

2024/03/28 10:43:04.789410101 {wncd\_x\_R0-0}{1}: [client-orch-sm] [19620]: (debug): MAC: 08be.ac14.137d

2024/03/28 10:43:04.789622587 {wncd\_x\_R0-0}{1}: [aaa-attr-inf] [19620]: (info): [ Applied attribute : us

2024/03/28 10:43:04.789632684 {wncd\_x\_R0-0}{1}: [aaa-attr-inf] [19620]: (info): [ Applied attribute : c

2024/03/28 10:43:04.789642576 {wncd\_x\_R0-0}{1}: [aaa-attr-inf] [19620]: (info): [ Applied attribute :Cis

2024/03/28 10:43:04.789651931 {wncd\_x\_R0-0}{1}: [aaa-attr-inf] [19620]: (info): [ Applied attribute :bs

2024/03/28 10:43:04.789653490 {wncd\_x\_R0-0}{1}: [aaa-attr-inf] [19620]: (info): [ Applied attribute : t 2024/03/28 10:43:04.789735556 {wncd\_x\_R0-0}{1}: [ew]c-qos-client] [19620]: (info): MAC: 08be.ac14.137d 2024/03/28 10:43:04.789800998 {wncd\_x\_R0-0}{1}: [rog-proxy-capwap] [19620]: (debug): Managed client RUN

#### Captura do pacote

Outro reflexo interessante é capturar e analisar capturas de pacotes do fluxo RADIUS para uma associação de cliente. As ACLs para download dependem do RADIUS, não apenas para serem atribuídas a um cliente sem fio, mas também para serem baixadas pela WLC. Ao fazer a captura de pacotes para solucionar problemas de configuração de dACLs, você deve, portanto, capturar na interface usada pelo controlador para se comunicar com o servidor RADIUS. Este documento mostra como configurar a captura de pacotes facilmente incorporados no Catalyst 9800, que foram usados para coletar a captura analisada neste artigo.

#### Autenticação de cliente RADIUS

Você pode ver a solicitação de acesso RADIUS do cliente enviada do WLC para o servidor RADIUS para autenticar o usuário USER1 (AVP User-Name) no SSID DACL\_DOT1X\_SSID (AVP NAS-Identifier).

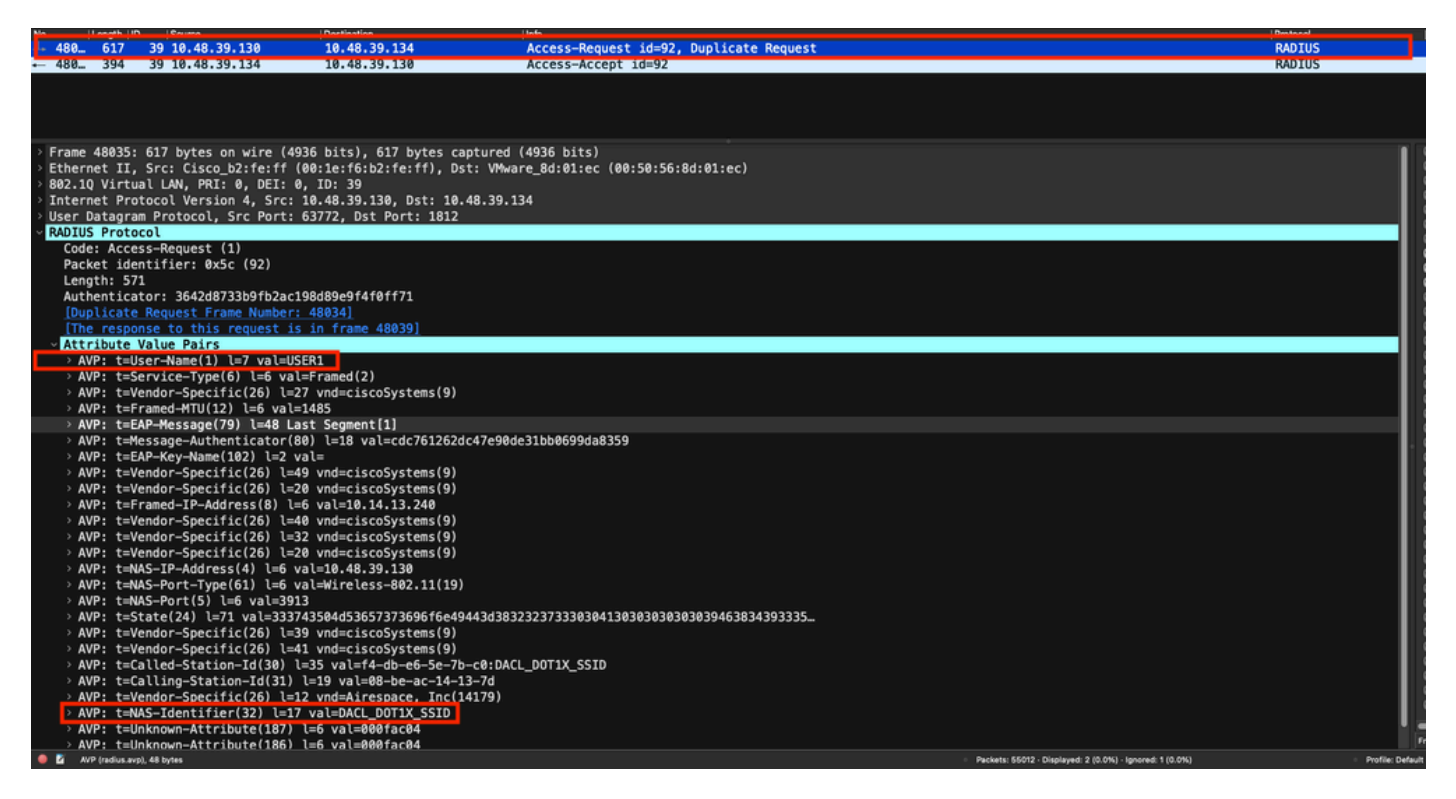

Quando a autenticação é bem-sucedida, o servidor RADIUS responde com um access-accept, ainda para o usuário USER1 (AVP User-Name) e aplicando os atributos AAA, em particular o ACS AVP específico do fornecedor: CiscoSecure-Defined-ACL estar aqui "#ACSACL#-IP-ACL\_USER1-65e89aab".

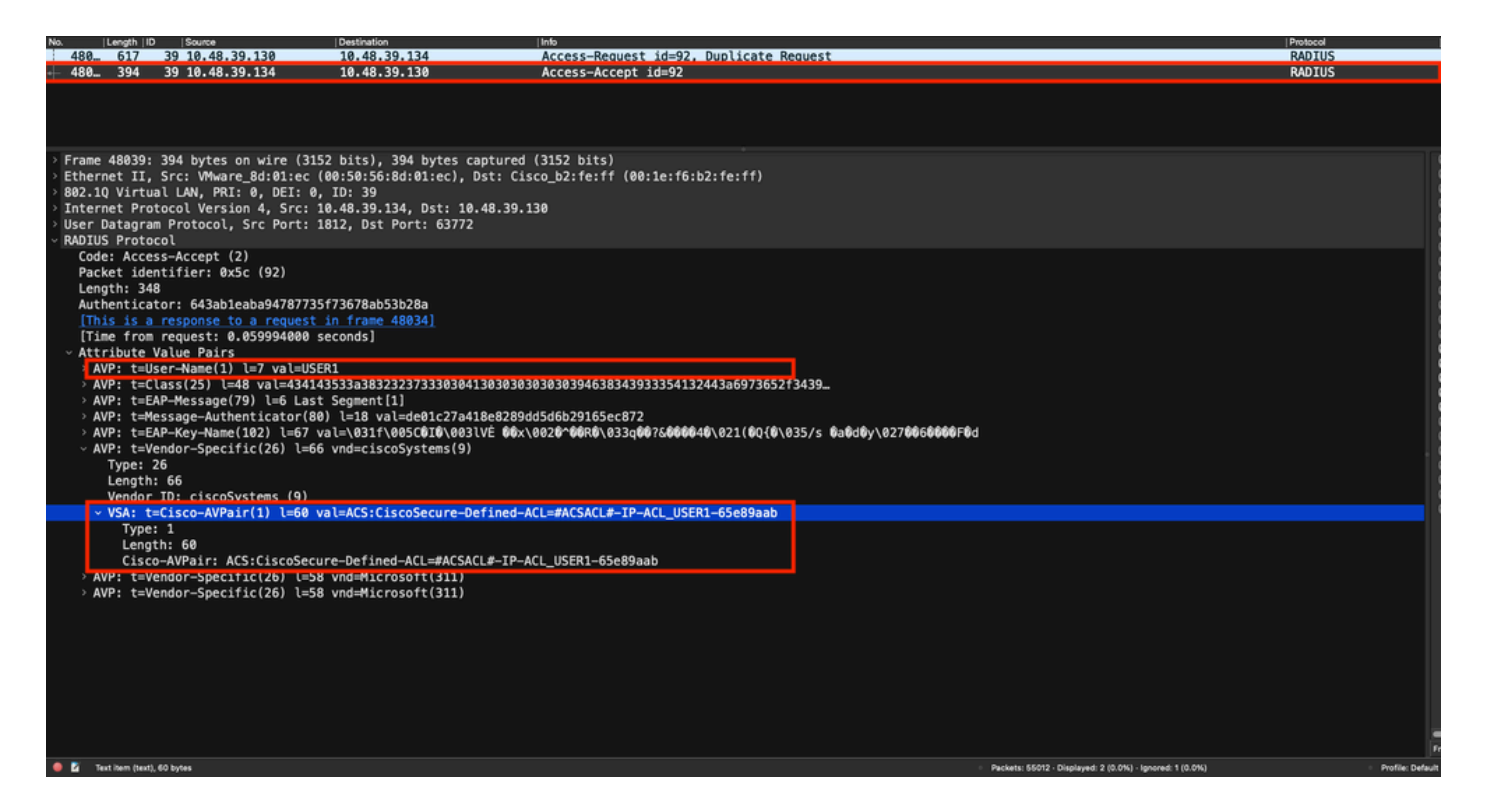

### Download de DACL

Se o dACL já faz parte da configuração da WLC, ele é simplesmente atribuído ao usuário e a sessão RADIUS termina. Caso contrário, a WLC fará o download da ACL, ainda usando o RADIUS. Para fazer isso, a WLC faz uma solicitação de acesso RADIUS, desta vez usando o nome dACL ("#ACSACL#-IP-ACL\_USER1-65e89aab") para o Nome de Usuário do AVP. Junto com isso, a WLC informa ao servidor RADIUS que esse access-accept inicia um download de ACL usando o par Cisco AV aaa:event=acl-download.

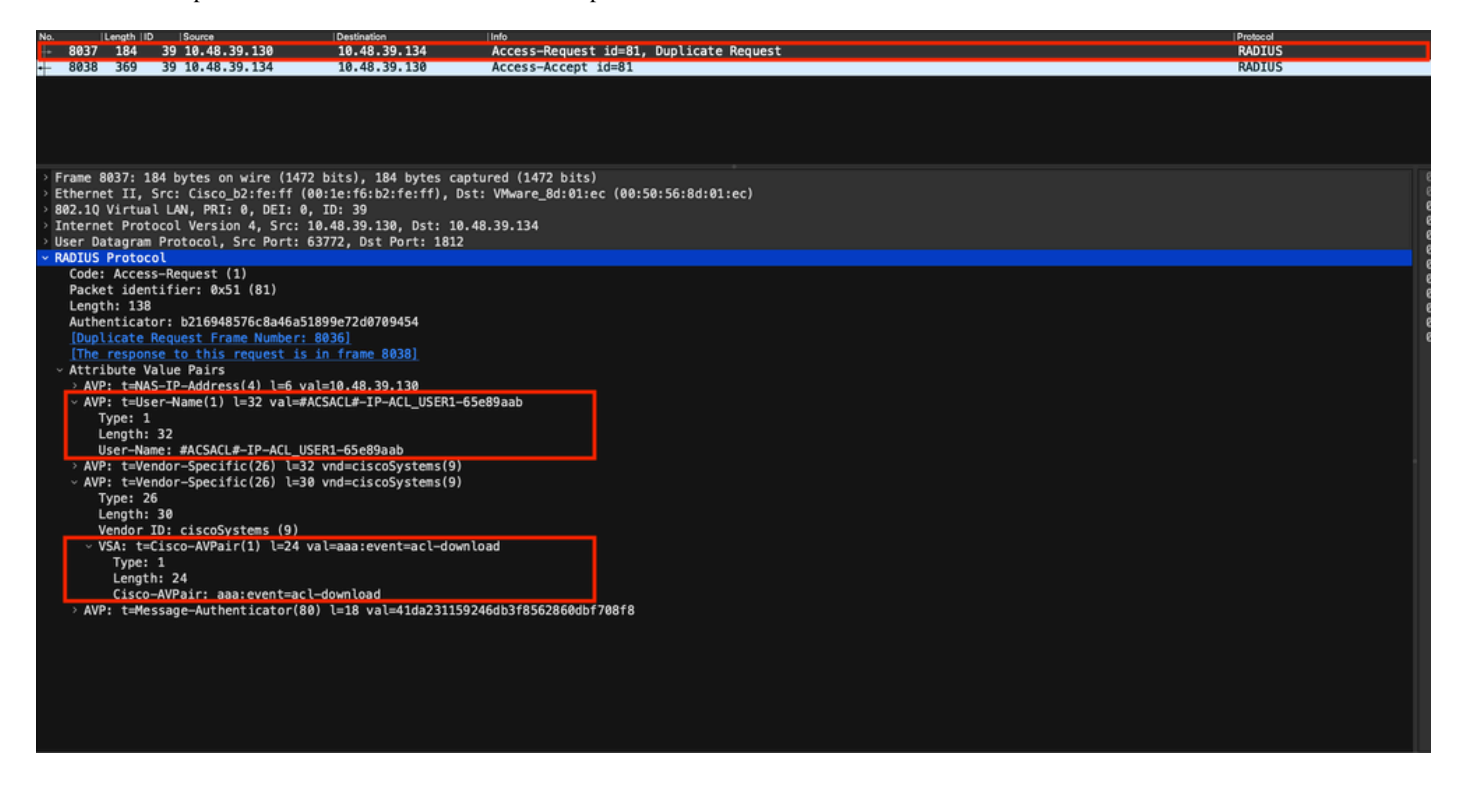

A aceitação de acesso RADIUS enviada de volta ao controlador contém o dACL solicitado, como mostrado. Cada regra de ACL está contida dentro de um AVP Cisco diferente do tipo "ip:inacl#<X>=<ACL\_RULE>", <X> sendo o número da regra.

|                                |                                                                                                    |                                                      |                                                              |                                                            | Packet:                                                                                                    | Go to packet Cancel |
|--------------------------------|----------------------------------------------------------------------------------------------------|------------------------------------------------------|--------------------------------------------------------------|------------------------------------------------------------|----------------------------------------------------------------------------------------------------|---------------------|
| No.                            | Length   ID                                                                                                    | Source                                               | Destination                                                  | linfo                                                      |                                                                                                    | Protocol            |
| 8037                           | 184 3                                                                                                    | 9 10.48.39.130                                       | 10.48.39.134                                                 | Access-Request id=81, Duplicate Request                    |                                                                                                    | RADIUS              |
| + 8038                         | 369 3                                                                                                    | 9 10.48.39.134                                       | 10.48.39.130                                                 | Access-Accept id=81                                        |                                                                                                    | RADIUS              |
|                                |                                                                                                    |                                                      |                                                              |                                                            |                                                                                                    |                     |
|                                |                                                                                                    |                                                      |                                                              |                                                            |                                                                                                    |                     |
| > Frame<br>> Ethern<br>000, 10 | 8038: 369<br>et II, Sr                                                                                          | bytes on wire (2952<br>c: VMware_8d:01:ec (0         | bits), 369 bytes captured (7<br>0:50:56:8d:01:ec), Dst: Cise | 2952 bits)<br>co_b2:fe:ff (00:1e:f6:b2:fe:ff)              |                                                                                                    |                     |
| > Intern                       | et Proto                                                                                                    | col Version 4, Src: 10                               | .48.39.134, Dst: 10.48.39.13                                 | 30                                                         |                                                                                                    |                     |
| User D<br>~ RADIUS             | atagram F                                                                                                    | rotocol, Src Port: 18                                | 12, Dst Port: 63772                                          |                                                            |                                                                                                    |                     |
| Code                           | : Access-                                                                                                    | Accept (2)                                           |                                                              |                                                            |                                                                                                    |                     |
| Leng                           | th: 323                                                                                                    | (1161: 0X51 (81)                                     |                                                              |                                                            |                                                                                                    |                     |
| Auth                           | enticator<br>s is a re                                                                                          | : 61342164ce39be06eed                                | 828b3ce566ef5<br>n frame 80361                               |                                                            |                                                                                                    |                     |
| [Tim                           | e from re                                                                                                    | quest: 0.007995000 se                                | conds]                                                       |                                                            |                                                                                                    |                     |
| > AV                           | P: t=User                                                                                                    | -Name(1) l=32 val=#AC                                | SACL#-IP-ACL_USER1-65e89aab                                  |                                                            |                                                                                                    |                     |
| > AV<br>> AV                   | P: t=Clas<br>P: t=Mess                                                                                          | s(25) l=75 val=434143<br>age-Authenticator(80)       | 533a30613330323738366d624251<br>l=18 val=a3c4b20cd1e64785d9  | L7239445259673447765f436554692f48737050<br>De0232511cd8b72 |                                                                                                    |                     |
| ~ AV                           | P: t=Vend                                                                                                    | lor-Specific(26) l=47                                | vnd=ciscoSystems(9)                                          |                                                            |                                                                                                    |                     |
|                                | Length: 4                                                                                                    | 7                                                    |                                                              |                                                            |                                                                                                    |                     |
|                                | Vendor ID<br>VSA: t=Ci                                                                                          | : ciscoSystems (9)<br>.sco-AVPair(1) l=41 va         | l=ip:inacl#1=denv ip anv hos                                 | st 10.48.39.13                                             |                                                                                                    |                     |
| ~ AV                           | P: t=Vend                                                                                                    | lor-Specific(26) l=47                                | vnd=ciscoSystems(9)                                          |                                                            |                                                                                                    |                     |
|                                | Length: 4                                                                                                    | 7                                                    |                                                              |                                                            |                                                                                                    |                     |
|                                | Vendor ID<br>VSA: t=Ci                                                                                          | : ciscoSystems (9)<br>.sco-AVPair(1) l=41 va         | l=ip:inacl#2=denv ip anv hos                                 | st 10.48.39.15                                             |                                                                                                    |                     |
| ~ AV                           | P: t=Vend                                                                                                    | or-Specific(26) l=48                                 | vnd=ciscoSystems(9)                                          |                                                            |                                                                                                    |                     |
|                                | Length: 4                                                                                                    | 8                                                    |                                                              |                                                            |                                                                                                    |                     |
|                                | Vendor ID<br>VSA: t=Ci                                                                                          | : ciscoSystems (9)<br>.sco-AVPair(1) l=42 va         | l=ip:inacl#3=denv ip anv hos                                 | t 10.48.39.186                                             |                                                                                                    |                     |
| ~ AV                           | P: t=Vend                                                                                                    | lor-Specific(26) l=36                                | vnd=ciscoSystems(9)                                          |                                                            |                                                                                                    |                     |
|                                | Length: 3                                                                                                    | 6                                                    |                                                              |                                                            |                                                                                                    |                     |
|                                | Vendor ID<br>VSA: t=Ci                                                                                          | : ciscoSystems (9)<br>.sco-AVPair(1) l= <u>30 va</u> | l=ip:inacl#4=permit ip any a                                 | any                                                        |                                                                                                    |                     |
| • 2 •                          | DILIS Protocol (re                                                                                              | dius). 323 bytes                                     |                                                              | - Parkar                                                   | ts: 43372 - Displayed: 2 (0.0%)                                                                                                    | Profile: Default    |
|                                | the second second second second second second second second second second second second second second second se |                                                      |                                                              |                                                            | and the second second sec | Provide: Delagan    |

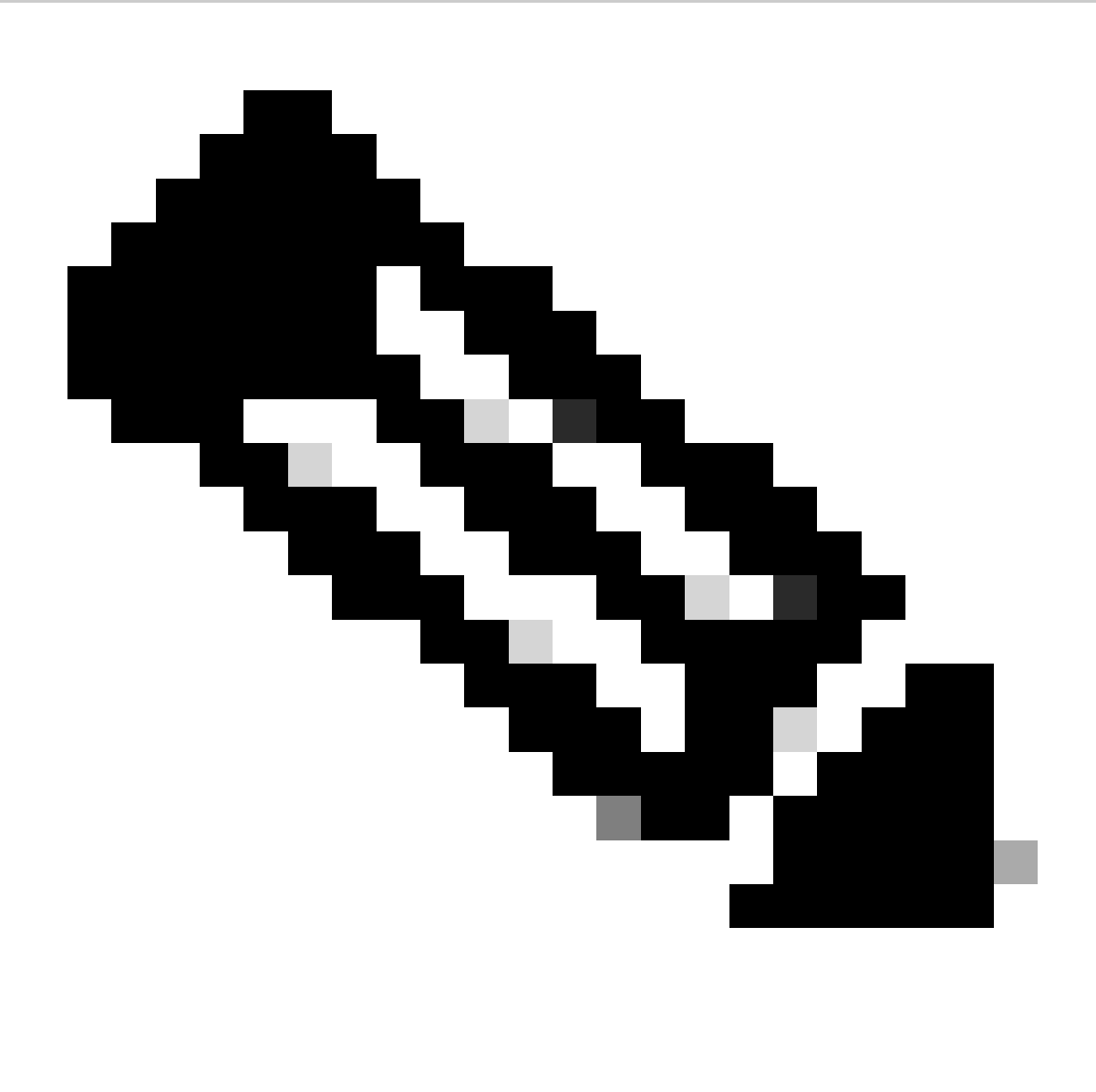

**Observação**: se o conteúdo de uma ACL de download for modificado depois de ter sido baixado na WLC, a alteração para essa ACL não será refletida até que um usuário usando essa ACL reautentique (e a WLC execute uma autenticação RADIUS para esse usuário novamente). De fato, uma alteração na ACL é refletida por uma alteração na parte de hash do nome da ACL. Portanto, na próxima vez que essa ACL for atribuída a um usuário, seu nome deverá ser diferente e, portanto, a ACL não deverá fazer parte da configuração da WLC e deverá ser baixada. No entanto, os clientes que se autenticam antes da alteração na ACL continuam a usar o anterior até que se reautentiquem completamente.

### Logs de operação do ISE

### Autenticação de cliente RADIUS

Os registros de operação mostram uma autenticação bem-sucedida do usuário "USER1", ao qual a ACL "ACL\_USER1" que pode ser baixada é aplicada. As partes de interesse para solução de problemas estão em vermelho.

#### Cisco ISE

| Overview              |                               |
|-----------------------|-------------------------------|
| Event                 | 5200 Authentication succeeded |
| Username              | USER1                         |
| Endpoint Id           | 08:BE:AC:14:13:7D ⊕           |
| Endpoint Profile      | Unknown                       |
| Authentication Policy | Default >> Dot1X              |
| Authorization Policy  | Default >> 802.1x User 1 dACL |
| Authorization Result  | 9800-DOT1X-USER1              |

| Authentication Details                                                                                                    |                                                                                                    |
|----------------------------------------------------------------------------------------------------|----------------------------------------------------------------------------------------------------|
| Source Timestamp                                                                                                    | 2024-03-28 05:11:11.035                                                                                                    |
| Received Timestamp                                                                                                    | 2024-03-28 05:11:11.035                                                                                                    |
| Policy Server                                                                                                    | ise                                                                                                    |
| Event                                                                                                    | 5200 Authentication succeeded                                                                                                    |
| Username                                                                                                    | USER1                                                                                                    |
| User Type                                                                                                    | User                                                                                                    |
| Endpoint Id                                                                                                    | 08:BE:AC:14:13:7D                                                                                                    |
| Calling Station Id                                                                                                    | 08-be-ac-14-13-7d                                                                                                    |
| Endpoint Profile                                                                                                    | Unknown                                                                                                    |
| Authentication Identity<br>Store                                                                                                    | Internal Users                                                                                                    |
|                                                                                                    |                                                                                                    |
| Identity Group                                                                                                    | Unknown                                                                                                    |
| Identity Group<br>Audit Session Id                                                                                                    | Unknown<br>8227300A0000000B848ABE3F                                                                                                    |
| Identity Group<br>Audit Session Id<br>Authentication Method                                                                                                    | Unknown<br>8227300A0000000D848ABE3F<br>dot1x                                                                                                    |
| Identity Group<br>Audit Session Id<br>Authentication Method<br>Authentication Protocol                                                                                                    | Unknown<br>8227300A000000D848ABE3F<br>dol1x<br>PEAP (EAP-MSCHAPv2)                                                                                                    |
| Identity Group<br>Audit Session Id<br>Authentication Method<br>Authentication Protocol<br>Service Type                                                                                                    | Unknown<br>8227300A000000D848ABE3F<br>dol1x<br>PEAP (EAP-MSCHAPv2)<br>Framed                                                                                                    |
| Identity Group<br>Audit Session Id<br>Authentication Method<br>Authentication Protocol<br>Service Type<br>Network Device                                                                                          | Unknown<br>8227300A000000D848ABE3F<br>dot1x<br>PEAP (EAP-MSCHAPv2)<br>Framed<br>gdefland-9800                                                                                                    |
| Identity Group<br>Audit Session Id<br>Authentication Method<br>Authentication Protocol<br>Service Type<br>Network Device<br>Device Type                                                                           | Unknown<br>8227300A0000000D848ABE3F<br>det1x<br>PEAP (EAP-MSCHAPv2)<br>Framed<br>gdefland-9800<br>All Device Types                                                                               |
| Identity Group<br>Audit Session Id<br>Authentication Method<br>Authentication Protocol<br>Service Type<br>Network Device<br>Device Type<br>Location                                                               | Unknown<br>8227300A000000D848ABE3F<br>dot1x<br>PEAP (EAP-MSCHAPv2)<br>Framed<br>gdefland-9800<br>All Device Types<br>All Locations                                                               |
| Identity Group<br>Audit Session Id<br>Authentication Method<br>Authentication Protocol<br>Service Type<br>Network Device<br>Device Type<br>Location<br>NAS IPv4 Address                                           | Unknown<br>8227300A000000D848ABE3F<br>dot1x<br>PEAP (EAP-MSCHAPv2)<br>Framed<br>gdefland-9800<br>All Device Types<br>All Locations<br>10.48.39.130                                               |
| Identity Group<br>Audit Session Id<br>Authentication Method<br>Authentication Protocol<br>Service Type<br>Network Device<br>Device Type<br>Location<br>NAS IPv4 Address<br>NAS Port Type                          | Unknown<br>822730040000000D848ABE3F<br>dot1x<br>PEAP (EAP-MSCHAPv2)<br>Framed<br>gdefland-9800<br>All Device Types<br>All Locations<br>10.48.39.130<br>Wireless - IEEE 802.11                    |
| Identity Group<br>Audit Session Id<br>Authentication Method<br>Authentication Protocol<br>Service Type<br>Network Device<br>Device Type<br>Location<br>NAS IPv4 Address<br>NAS Port Type<br>Authorization Profile | Unknown<br>8227300A0000000B48ABE3F<br>dol1x<br>PEAP (EAP-MSCHAPv2)<br>Framed<br>gdefland-9800<br>All Device Types<br>All Locations<br>10.48.39.130<br>Wireless - IEEE 802.11<br>9800-DOT1X-USER1 |

#### S

| Steps |                                                                                                |
|-------|------------------------------------------------------------------------------------------------|
| 11001 | Received RADIUS Access-Request                                                                 |
| 11017 | RADIUS created a new session                                                                   |
| 15049 | Evaluating Policy Group                                                                        |
| 15008 | Evaluating Service Selection Policy                                                            |
| 11507 | Extracted EAP-Response/Identity                                                                |
| 12500 | Prepared EAP-Request proposing EAP-TLS with<br>challenge                                       |
| 12625 | Valid EAP-Key-Name attribute received                                                          |
| 11006 | Returned RADIUS Access-Challenge                                                               |
| 11001 | Received RADIUS Access-Request                                                                 |
| 11018 | RADIUS is re-using an existing session                                                         |
|       |                                                                                                |
| 12301 | Extracted EAP-Response/NAK requesting to use PEAP<br>instead                                   |
| 12300 | Prepared EAP-Request proposing PEAP with challenge                                             |
| 12625 | Valid EAP-Key-Name attribute received                                                          |
| 11006 | Returned RADIUS Access-Challenge                                                               |
| 11001 | Received RADIUS Access-Request                                                                 |
| 11018 | RADIUS is re-using an existing session                                                         |
| 12302 | Extracted EAP-Response containing PEAP challenge-<br>response and accepting PEAP as negotiated |
| 12318 | Successfully negotiated PEAP version 0                                                         |
| 12800 | Extracted first TLS record; TLS handshake started                                              |
| 12805 | Extracted TLS ClientHello message                                                              |
| 12806 | Prepared TLS ServerHello message                                                               |
| 12807 | Prepared TLS Certificate message                                                               |
| 12808 | Prepared TLS ServerKeyExchange message                                                         |
| 12810 | Prepared TLS ServerDone message                                                                |
| 12305 | Prepared EAP-Request with another PEAP challenge                                               |
| 11006 | Returned RADIUS Access-Challenge                                                               |
| 11001 | Received RADIUS Access-Request                                                                 |
| 11018 | RADIUS is re-using an existing session                                                         |
| 12304 | Extracted EAP-Response containing PEAP challenge-<br>response                                  |
| 12305 | Prepared EAP-Request with another PEAP challenge                                               |
| 11006 | Returned RADIUS Access-Challenge                                                               |
| 11001 | Received RADIUS Access-Request                                                                 |
| 11018 | RADIUS is re-using an existing session                                                         |
| 12304 | Extracted EAP-Response containing PEAP challenge-<br>response                                  |
| 12305 | Prepared EAP-Request with another PEAP challenge                                               |

12305 Prepared EAP-Request with another PEAP challenge 11006 Returned RADIUS Access-Challenge 11001 Received RADIUS Access-Request 11018 RADIUS ir re-using an existing session 12304 Extracted EAP-Response containing PEAP challenge-response

12318 Successfully negotiated PEAP version 0

| Other Attributes                                                                                                    |                                                                                                    |
|----------------------------------------------------------------------------------------------------|----------------------------------------------------------------------------------------------------|
| ConfigVersionId                                                                                                    | 73                                                                                                    |
| DestinationPort                                                                                                    | 1812                                                                                                    |
| Protocol                                                                                                    | Radius                                                                                                    |
| NAS-Port                                                                                                    | 3913                                                                                                    |
| Framed-MTU                                                                                                    | 1485                                                                                                    |
| State                                                                                                    | 37CPMSessionID=8227300A000000D848ABE3F;26SessionI<br>D=ise/499610885/35;                                                                                                    |
| undefined-186                                                                                                    | 00:0f:ac:04                                                                                                    |
| undefined-187                                                                                                    | 00:0f:ac:04                                                                                                    |
| undefined-188                                                                                                    | 00:0f:ac:01                                                                                                    |
| NetworkDeviceProfileId                                                                                                    | b0699505-3150-4215-a80e-6753d45bf56c                                                                                                    |
| IsThirdPartyDeviceFlow                                                                                                    | false                                                                                                    |
| AcsSessionID                                                                                                    | ise/499610885/35                                                                                                    |
| SelectedAuthenticationIden                                                                                                    | Internal Users                                                                                                    |
| SelectedAuthenticationIden                                                                                                    | All_AD_Join_Points                                                                                                    |
| SelectedAuthenticationIden                                                                                                    | Guest Users                                                                                                    |
|                                                                                                    |                                                                                                    |
| AuthenticationStatus                                                                                                    | AuthenticationPassed                                                                                                    |
| AuthenticationStatus<br>IdentityPolicyMatchedRule                                                                                                    | AuthenticationPassed<br>Dot1X                                                                                                    |
| AuthenticationStatus<br>IdentityPolicyMatchedRule<br>AuthorizationPolicyMatched                                                                                                    | AuthenticationPassed<br>Dot1X<br>802.1x User 1 dACL                                                                                                    |
| AuthenticationStatus<br>IdentityPolicyMatchedRule<br>AuthorizationPolicyMatched<br>EndPointMACAddress                                                                                                    | AuthenticationPassed<br>Dot1X<br>802.1x User 1 dACL<br>08-BE-AC-14-13-7D                                                                                                    |
| AuthenticationStatus<br>IdentityPolicyMatchedRule<br>AuthorizationPolicyMatched<br>EndPointMACAddress<br>ISEPolicySetName                                                                                                    | AuthenticationPassed<br>Dot1X<br>802.1x User 1 dACL<br>08-BE-AC-14-13-7D<br>Default                                                                                                    |
| AuthenticationStatus<br>IdentityPolicyMatchedRule<br>AuthorizationPolicyMatched<br>EndPointMACAddress<br>ISEPolicySetName<br>IdentitySelectionMatchedRule                                                                                                    | AuthenticationPassed<br>Dot1X<br>802.1x User 1 dACL<br>08-BE-AC-14-13-7D<br>Default<br>Dot1X                                                                                                    |
| AuthenticationStatus<br>IdentityPolicyMatchedRule<br>AuthorizationPolicyMatched<br>EndPointMACAddress<br>ISEPolicySetName<br>IdentitySelectionMatchedRule<br>TotalAuthenLatency                                                                                                    | AuthenticationPassed<br>Dot1X<br>802.1x User 1 dACL<br>08-BE-AC-14-13-7D<br>Default<br>Dot1X<br>515                                                                                                    |
| AuthenticationStatus<br>IdentityPolicyMatchedRule<br>AuthorizationPolicyMatched<br>EndPointMACAddress<br>ISEPolicySetName<br>IdentitySelectionMatchedRule<br>TotalAuthenLatency<br>ClientLatency                                                                                                    | AuthenticationPassed<br>Det1X<br>802.1x User 1 dACL<br>08-BE-AC-14-13-7D<br>Default<br>Det1X<br>515<br>147                                                                                                    |
| AuthenticationStatus<br>IdentityPolicyMatchedRule<br>AuthorizationPolicyMatched<br>EndPointMACAddress<br>ISEPolicySetName<br>IdentitySelectionMatchedRule<br>TotalAuthenLatency<br>ClientLatency<br>TLSCipher                                                                                                    | AuthenticationPassed<br>Det1X<br>802.1x User 1 dACL<br>08-BE-AC-14-13-7D<br>Default<br>Dot1X<br>515<br>147<br>ECOHE-RSA-AES256-GCM-SHA384                                                                                                    |
| AuthenticationStatus<br>IdentityPolicyMatchedRule<br>AuthorizationPolicyMatched<br>EndPointMACAddress<br>ISEPolicySetName<br>IdentitySelectionMatchedRule<br>TotalAuthenLatency<br>ClientLatency<br>TLSCipher<br>TLSCipher                                                                                                    | AuthenticationPassed<br>Det1X<br>802.1x User 1 dACL<br>08-BE-AC-14-13-7D<br>Default<br>Dot1X<br>515<br>147<br>ECDHE-RSA-AES256-GCM-SHA384<br>TLSv1.2                                                                                                    |
| AuthenticationStatus<br>IdentityPolicyMatchedRule<br>AuthorizationPolicyMatched<br>EndPointMACAddress<br>ISEPolicySetName<br>IdentitySelectionMatchedRule<br>TotalAuthenLatency<br>ClientLatency<br>TLSCipher<br>TLSSversion<br>DTLSSupport                                                                                   | AuthenticationPassed<br>Det1X<br>802.1x User 1 dACL<br>08-BE-AC-14-13-7D<br>Default<br>Det1X<br>515<br>147<br>ECDHE-RSA-AES256-GCM-SHA384<br>TLSv1.2<br>Unknown                                                                                                    |
| AuthenticationStatus<br>IdentityPolicyMatchedRule<br>AuthorizationPolicyMatched<br>EndPointMACAddress<br>ISEPolicySetName<br>IdentitySelectionMatchedRule<br>TotalAuthenLatency<br>CilentLatency<br>TLSCipher<br>TLSSversion<br>DTLSSupport<br>HostIdentityGroup                                                              | AuthenticationPassed<br>Det1X<br>802.1x User 1 dACL<br>08-BE-AC-14-13-7D<br>Default<br>Det1X<br>515<br>147<br>ECDHE-RSA-AES256-GCM-SHA384<br>TLSv1.2<br>Unknown<br>Endpoint Identity Groups:Unknown                                                                                                  |
| AuthenticationStatus<br>identityPolicyMatchedRule<br>AuthorizationPolicyMatchedL<br>EndPointMACAddress<br>ISEPolicySetName<br>IdentitySelectionMatchedRule<br>TotalAuthenLatency<br>ClientLatency<br>TLSCipher<br>TLSVersion<br>DTLSSupport<br>HostIdentityGroup<br>Network Device Profile                                    | AuthenticationPassed<br>Det1X<br>802.1x User 1 dACL<br>08-BE-AC-14-13-7D<br>Default<br>Dot1X<br>515<br>147<br>ECDHE-RSA-AES256-GCM-SHA384<br>TLSv1.2<br>Unknown<br>Endpoint Identity Groups:Unknown<br>Cisco                                                                                         |
| AuthenticationStatus<br>identityPolicyMatchedRule<br>AuthorizationPolicyMatched<br>EndPointMACAddress<br>ISEPolicySetName<br>IdentitySelectionMatchedRule<br>TotalAuthenLatency<br>ClientLatency<br>TLSCipher<br>TLSVersion<br>DTLSSupport<br>HostIdentityGroup<br>Network Device Profile<br>Location                         | AuthenticationPassed<br>Dot1X<br>802.1x User 1 dACL<br>08-8E-AC-14-13-7D<br>Default<br>Dot1X<br>515<br>147<br>ECDHE-RSA-AES256-GCM-SHA384<br>TLSv1.2<br>Unknown<br>Endpoint Identity Groups:Unknown<br>Cisco<br>Location#All Locations                                                               |
| AuthenticationStatus<br>identityPolicyMatchedRule<br>AuthorizationPolicyMatchedL<br>EndPointMACAddress<br>ISEPolicySetName<br>identitySelectionMatchedRule<br>TotalAuthenLatency<br>ClientLatency<br>TLSCipher<br>TLSVersion<br>DTLSSupport<br>HostidentityGroup<br>Network Device Profile<br>Location<br>Device Type         | AuthenticationPassed<br>Dot1X<br>802.1x User 1 dACL<br>08-8E-AC-14-13-7D<br>Default<br>Dot1X<br>515<br>147<br>ECDHE-RSA-AES256-GCM-SHA384<br>TLSV1.2<br>Unknown<br>Endpoint Identity Groups:Unknown<br>Cisco<br>Locationt#All Locations<br>Device Type#All Device Types                              |
| AuthenticationStatus<br>identityPolicyMatchedRule<br>AuthorizationPolicyMatched<br>EndPointMACAddress<br>ISEPolicySetName<br>identitySelectionMatchedRule<br>TotalAuthenLatency<br>ClientLatency<br>TLSCipher<br>TLSVersion<br>DTLSSupport<br>HostIdentityGroup<br>Network Device Profile<br>Location<br>Device Type<br>IPSEC | AuthenticationPassed<br>Dot1X<br>802.1x User 1 dACL<br>08-8E-AC-14-13-7D<br>Default<br>Dot1X<br>515<br>147<br>ECDHE-RSA-AES256-GCM-SHA384<br>TLSV1.2<br>Unknown<br>Endpoint Identity Groups:Unknown<br>Cisco<br>LocationHAll Locations<br>Device TypesHAII Device Types<br>IPSECHIS IPSEC DeviceIINo |

| EnableFlag        | Enabled                                                                                                    |
|-------------------|----------------------------------------------------------------------------------------------------|
| RADIUS Username   | USER1                                                                                                    |
| NAS-Identifier    | DACL_DOT1X_SSID                                                                                                    |
| Device IP Address | 10.48.39.130                                                                                                    |
| CPMSessionID      | 8227300A000000D848ABE3F                                                                                                    |
| Called-Station-ID | 10-b3-c6-22-99-c0:DACL_DOT1X_SSID                                                                                                    |
| CiscoAVPair       | service-type=Framed,<br>audit-session-id=8227300A0000000B48ABE3F,<br>method=dot1x,<br>client-id=2113931001,<br>vlan-id=1433,<br>clisco-wlan-ssid=DACL_DOT1X_SSID,<br>wlan-profile-name=DACL_DOT1X_SSID,<br>AuthenticationIdentifyStore=Internal Users,<br>FQSubjectName=927a630-8c01-116e-996c-<br>S25400b48521Nuser1,<br>UniqueSubjectID=94b3604f5b49b88ccfafe2f3a86c80d1979b<br>Sc43 |
| Result            |                                                                                                    |

| Class                   | CACS:8227300A000000D848ABE3F:ise/499610885/35                                                                                                    |
|-------------------------|----------------------------------------------------------------------------------------------------|
| EAP-Key-Name            | 19:66:05:40:45:8d:a0:0b:35:b3:a4:1b:ab:87:b8:72:94:16:a3:b<br>9:93:27:37:29:6b:c5:88:e3:b1:40:23:0a:b3:96:67:85:82:04:0a:c<br>5:c5:05:d6:57:5b:11:24:62:d3:6b:e0:19:cf:46:a4:29:f0:ba:65:0<br>6:9c:ef:3e:9f:f6 |
| cisco-av-pair           | ACS:CiscoSecure-Defined-ACL=#ACSACL#-IP-ACL_USER1-<br>65e89aab                                                                                                    |
| MS-MPPE-Send-Key        |                                                                                                    |
| MS-MPPE-Recv-Key        |                                                                                                    |
| LicenseTypes            | Essential license consumed.                                                                                                    |
|                         |                                                                                                    |
| Session Events          |                                                                                                    |
| 2024-03-28 05:11:11.035 | Authentication succeeded                                                                                                    |

#### 12810 Prepared TLS ServerDone message 12812 Extracted TLS ClientKeyExchange message 12803 Extracted TLS ChangeCipherSpec message 12804 Extracted TLS Finished message 12801 Prepared TLS ChangeCipherSpec message 12802 Prepared TLS Finished message 12816 TLS handshake succeeded 12310 PEAP full handshake finished successfully 12305 Prepared EAP-Request with another PEAP challenge 11006 Returned RADIUS Access-Challenge 11001 Received RADIUS Access-Request 11018 RADIUS is re-using an existing session 12304 Extracted EAP-Response containing PEAP challenge-response 12313 PEAP inner method started 11521 Prepared EAP-Request/Identity for inner EAP method 12305 Prepared EAP-Request with another PEAP challenge 11006 Returned RADIUS Access-Challenge 11001 Received RADIUS Access-Request 11018 RADIUS is re-using an existing session 12304 Extracted EAP-Response containing PEAP challenge-response 11522 Extracted EAP-Response/Identity for inner EAP method 11806 Prepared EAP-Request for inner method proposing EAP-MSCHAP with challenge 12305 Prepared EAP-Request with another PEAP challenge 11006 Returned RADIUS Access-Challenge 11001 Received RADIUS Access-Request 11018 RADIUS is re-using an existing session 12304 Extracted EAP-Response containing PEAP challengeresponse Extracted EAP-Response containing EAP-MSCHAP 11808 challenge-response for inner method and accepting EAP-MSCHAP as negotiated 15041 Evaluating Identity Policy 15048 Queried PIP - Normalised Radius.RadiusFlowType 22072 Selected identity source sequence - All\_User\_ID\_Stores 15013 Selected Identity Source - Internal Users 24210 Looking up User in Internal Users IDStore - USER1 24212 Found User in Internal Users IDStore 22037 Authentication Passed 11824 EAP-MSCHAP authentication attempt passed 12305 Prepared EAP-Request with another PEAP challenge 11006 Returned RADIUS Access-Challenge 11001 Received RADIUS Access-Request 11018 RADIUS is re-using an existing sessio 12304 Extracted EAP-Response containing PEAP challenge-11810 Extracted EAP-Response for inner method containing MSCHAP challenge-response 11814 Inner EAP-MSCHAP authentication succeeded 11519 Prepared EAP-Success for inner EAP method 12314 PEAP inner method finished successfully 12305 Prepared EAP-Request with another PEAP challenge 11006 Returned RADIUS Access-Challenge 11001 Received RADIUS Access-Request 11018 RADIUS is re-using an existing session 12304 Extracted EAP-Response containing PEAP challengeresponse 24715 ISE has not confirmed locally previous successful machine authentication for user in Active Directory 15036 Evaluating Authorization Policy 24209 Looking up Endpoint in Internal Endpoints IDStore -USER1

- 24211 Found Endpoint in Internal Endpoints IDStore 15048 Queried PIP - Network Access.UserName
- 15048 Queried PIP InternalUser.Name
- 15016 Selected Authorization Profile 9800-DOT1X-USER1
- 11022 Added the dACL specified in the Authorization Profile
- 22081 Max sessions policy passed 22080 New accounting session created in Session cache
- 12306 PEAP authentication succeeded
- 11503 Prepared EAP-Success
- 11002 Returned RADIUS Access-Accept

### **Download de DACL**

Os registros de operação mostram um download bem-sucedido da ACL "ACL\_USER1". As partes de interesse para solução de problemas estão em vermelho.

#### Cisco ISE

| Overview               |                                                                               |
|------------------------|-------------------------------------------------------------------------------|
| Event                  | 5232 DACL Download Succeeded                                                  |
| Username               | #ACSACL#-IP-ACL_USER1-65e89aab                                                |
| Endpoint Id            |                                                                               |
| Endpoint Profile       |                                                                               |
| Authorization Result   |                                                                               |
|                        |                                                                               |
| Authentication Details |                                                                               |
| Source Timestamp       | 2024-03-28 05:43:04.755                                                       |
| Received Timestamp     | 2024-03-28 05:43:04.755                                                       |
| Policy Server          | ise                                                                           |
| Event                  | 5232 DACL Download Succeeded                                                  |
| Username               | #ACSACL#-IP-ACL_USER1-65e89aab                                                |
| Network Device         | gdefland-9800                                                                 |
| Device Type            | All Device Types                                                              |
| Location               | All Locations                                                                 |
| NAS IPv4 Address       | 10.48.39.130                                                                  |
| Response Time          | 1 milliseconds                                                                |
|                        |                                                                               |
| Other Attributes       |                                                                               |
| ConfigVersionId        | 73                                                                            |
| DestinationPort        | 1812                                                                          |
| Protocol               | Radius                                                                        |
| NetworkDeviceProfileId | b0699505-3150-4215-a80e-6753d45bf56c                                          |
| IsThirdPartyDeviceFlow | false                                                                         |
| AcsSessionID           | ise/499610885/48                                                              |
| TotalAuthenLatency     | 1                                                                             |
| ClientLatency          | 0                                                                             |
| DTLSSupport            | Unknown                                                                       |
| Network Device Profile | Cisco                                                                         |
| Location               | Location#All Locations                                                        |
| Device Type            | Device Type#All Device Types                                                  |
| IPSEC                  | IPSECIIIS IPSEC Device#No                                                     |
| RADIUS Username        | #ACSACL#-IP-ACL_USER1-65e89aab                                                |
| Device IP Address      | 10.48.39.130                                                                  |
| CPMSessionID           | 0a302786pW4sgAjhERVzOW2a4lizHKqV4k4gukE1upAfdFbcs<br>eM                       |
| CiscoAVPair            | aaa:service=ip_admission,<br>aaa:event=acl-download                           |
|                        |                                                                               |
| Result                 |                                                                               |
| Class                  | CACS:0a302786pW4sgAjhERVzOW2a4lizHKqV4k4gukE1upAfd<br>FbcseM:ise/499610885/48 |
| cisco-av-pair          | ip:inacl#1=deny ip any host 10.48.39.13                                       |
| cisco-av-pair          | ip:inacl#2=deny ip any host 10.48.39.15                                       |
| cisco-av-pair          | ip:inacl#3=deny ip any host 10.48.39.186                                      |
| cisco-av-pair          | ip:inacl#4+permit ip any any                                                  |

#### Steps

| 11001 | Received | RADIUS | Access-Request |
|-------|----------|--------|----------------|

- 11017 RADIUS created a new session 11117 Generated a new session ID 11102 Returned RADIUS Access-Accept

1

### Sobre esta tradução

A Cisco traduziu este documento com a ajuda de tecnologias de tradução automática e humana para oferecer conteúdo de suporte aos seus usuários no seu próprio idioma, independentemente da localização.

Observe que mesmo a melhor tradução automática não será tão precisa quanto as realizadas por um tradutor profissional.

A Cisco Systems, Inc. não se responsabiliza pela precisão destas traduções e recomenda que o documento original em inglês (link fornecido) seja sempre consultado.